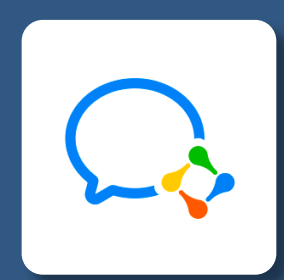

## WeChat at Work 企业微信平台概观

Platform Overview <u>by Gr</u>ata.co

## Contents

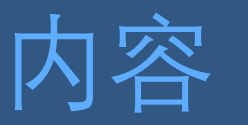

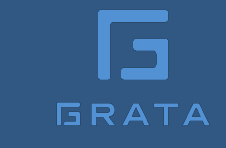

| Ι.    | What is WeChat at Work?       | 什么是企业微信?  |
|-------|-------------------------------|-----------|
| II.   | Get a WeChat at Work Account  | 获取一个企业微信号 |
| 111.  | Add your Team                 | 添加您的团队成员  |
| IV.   | User Management               | 成员管理      |
| V.    | Internal Chat                 | 企业微信聊天    |
| VI.   | Additional Account Settings   | 更多账号设置    |
| VII.  | Basic Apps                    | 基础应用      |
| VIII. | WeChat at Work Apps           | 企业微信应用    |
| IX.   | WeChat at Work Developer APIs | 企业微信开发者接口 |
| Χ.    | Appendix: Helpful Numbers     | 主动调用频率限制  |
|       |                               |           |

GRATA

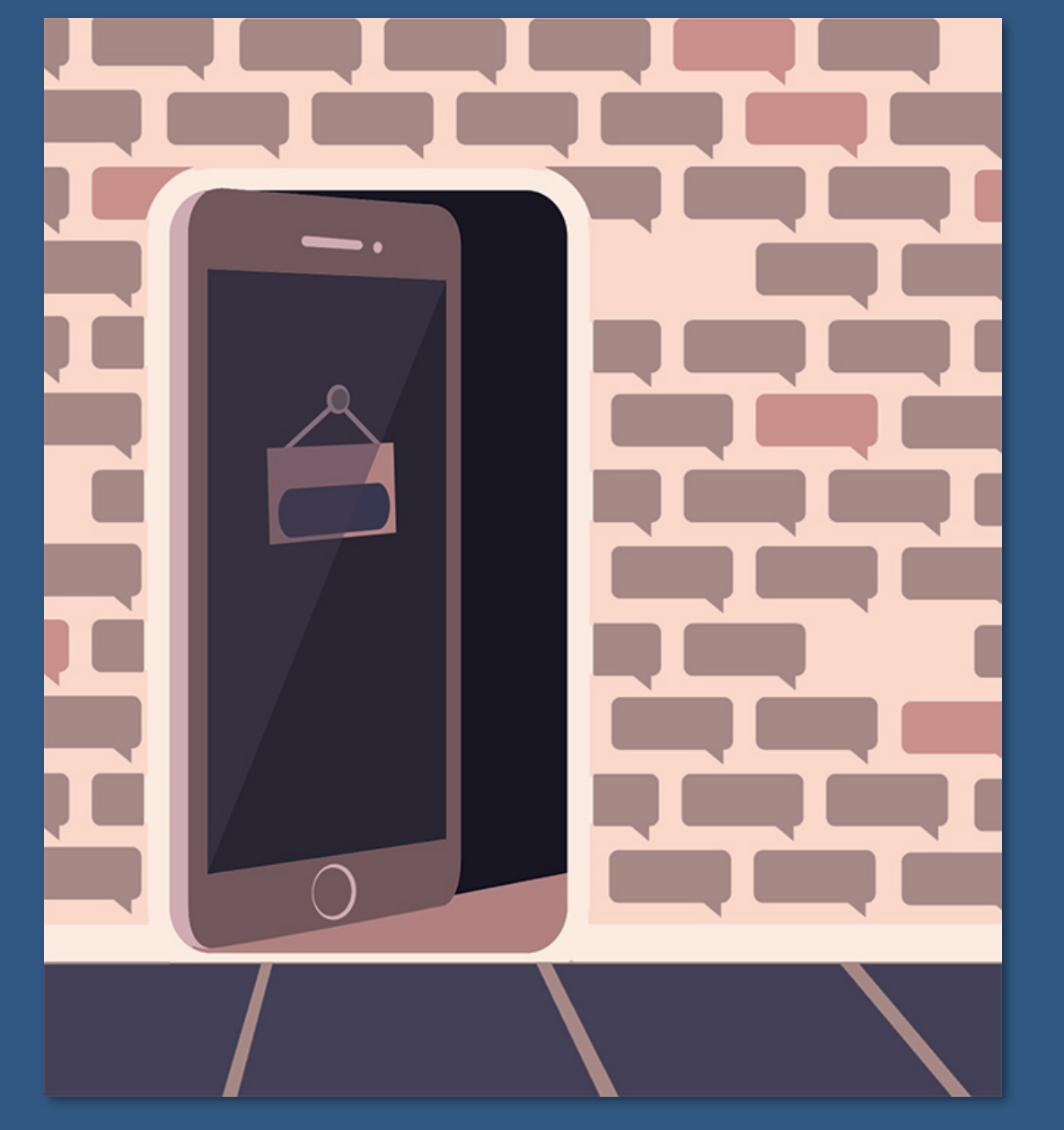

## What is WeChat at Work? 什么是企业微信?

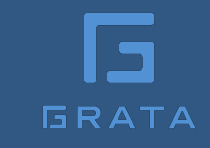

## WeChat at Work is a separate app 企业微信是独立的APP

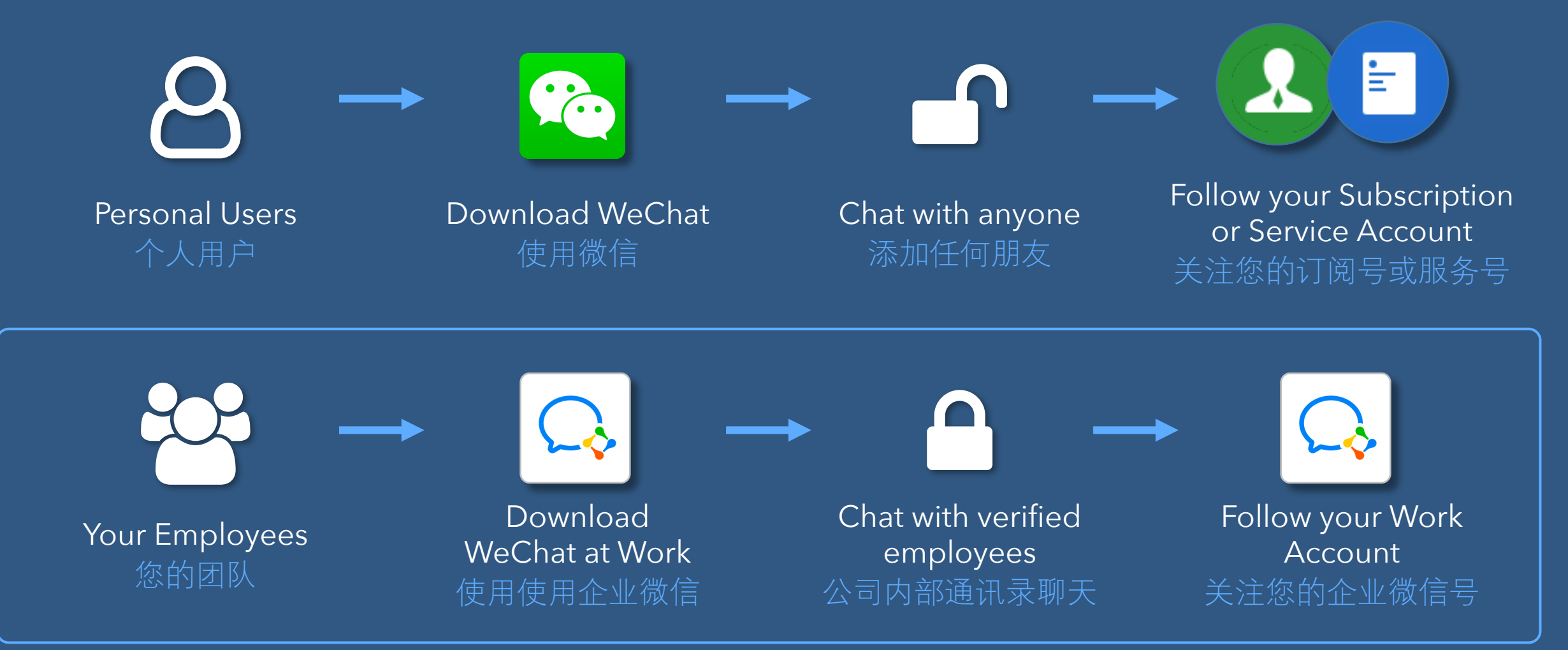

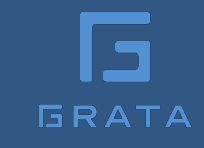

## WeChat at Work is WeChat plus: 企业微信是微信基础上增加:

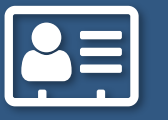

User Management 用户管理

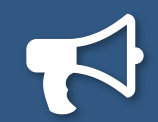

Targeted Messaging 目标发消息

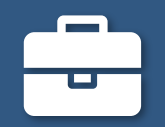

Business Tools 对公工具

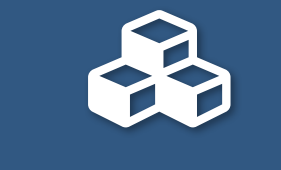

Company App Store 公司配置应用

Enhanced Security 升级安全及保密

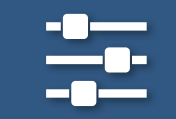

Admin controls 强大的管理功能

## App layout | APP界面

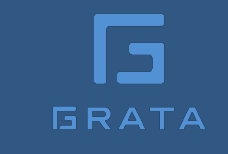

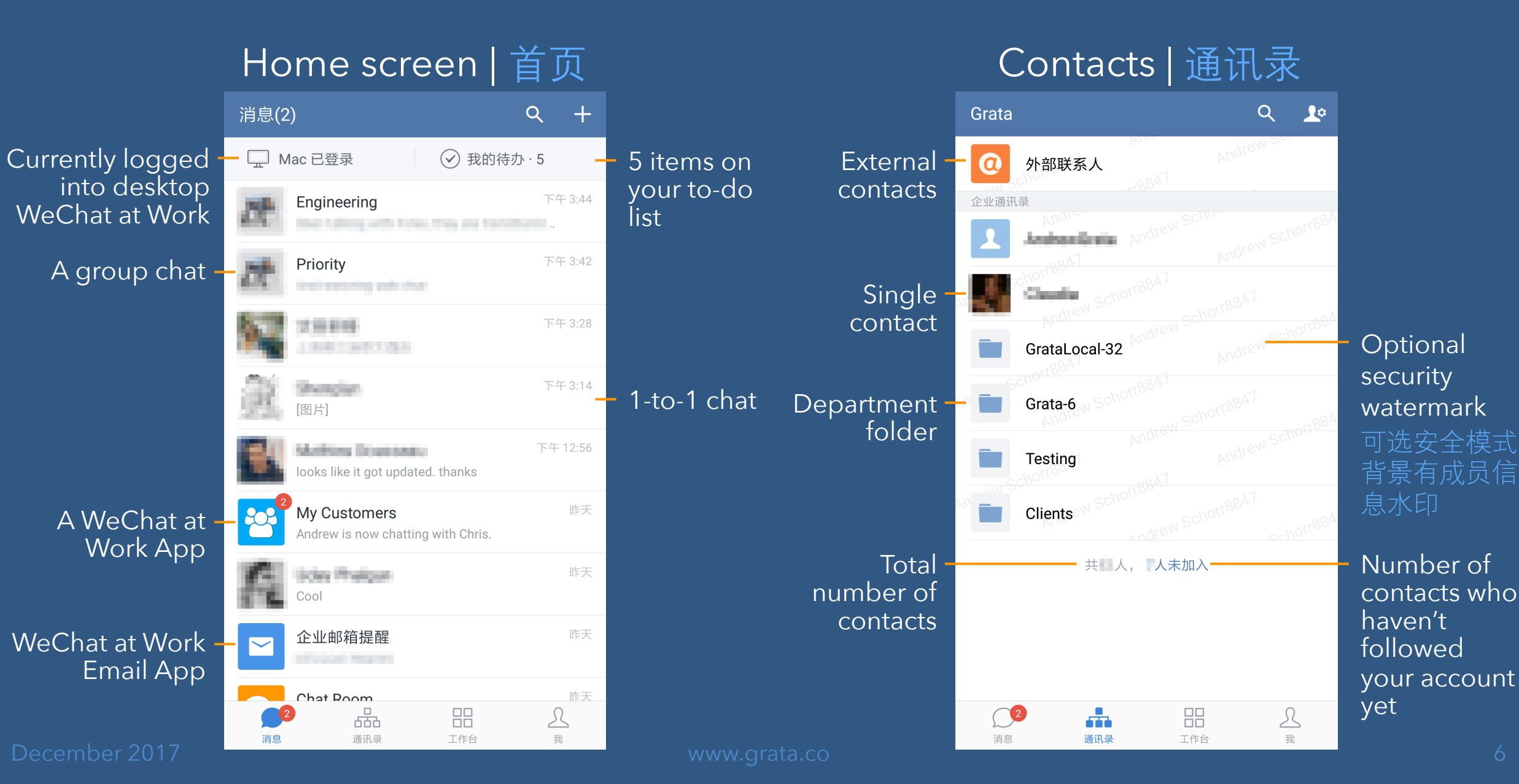

## App layout | APP界面

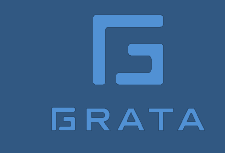

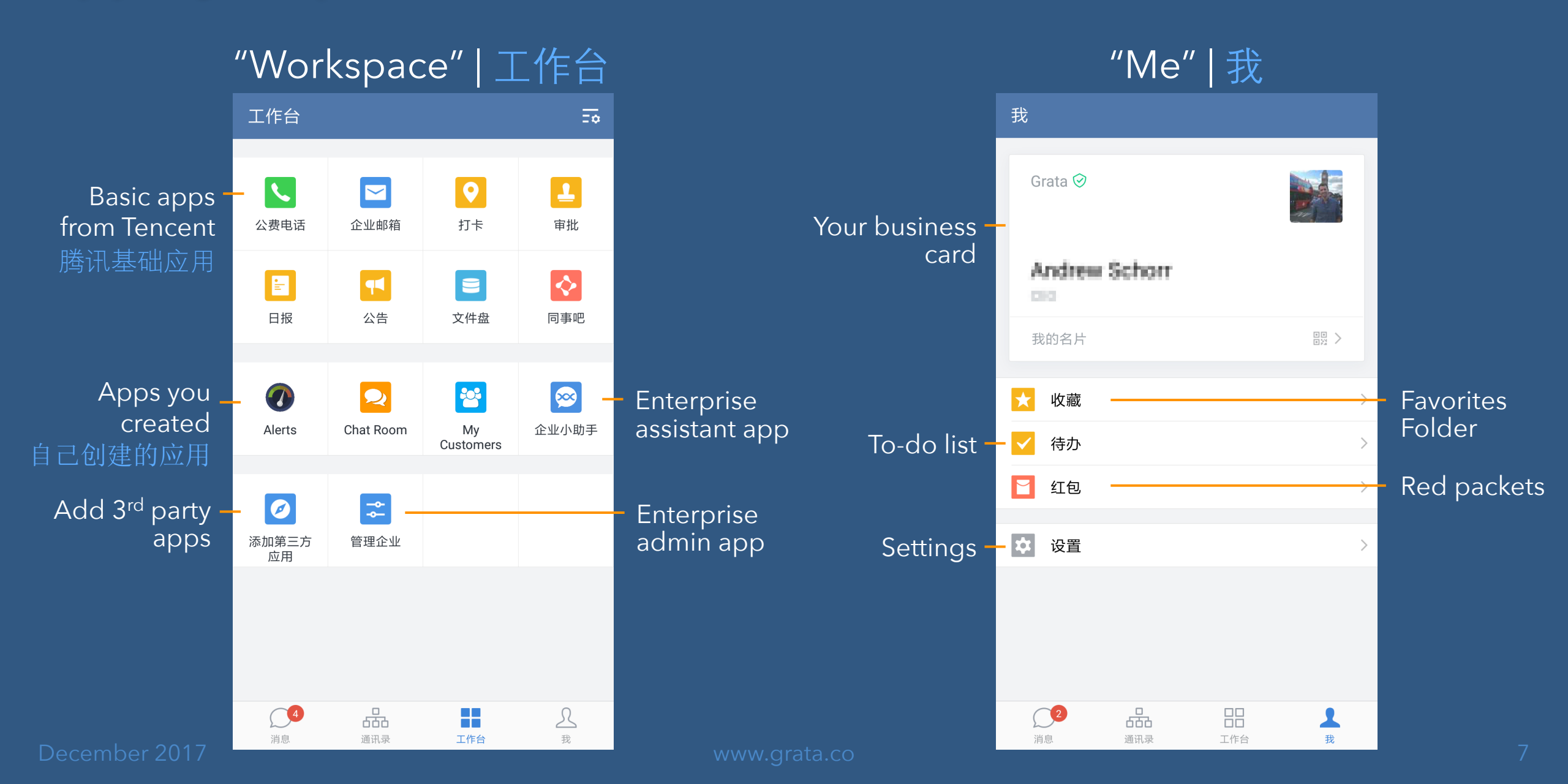

### WeChat at Work quick wins: 企业微信便捷之处:

Tap to mute all work chats for "lunch break" or "off work" 一击"小休"或下班了开启免打扰

Out-of-office/away messages 一击更新工作状态

Double-tap on a message to add to shared to-do lists 双击消息快速添加我的待办

Optional message read-receipts 可以开通消息阅读状态

Group chats up to 2,000 users 群聊量可以扩展到2,000用户

Better group chat admin controls

Tap a preset away message, or write a custom out-of-office reply

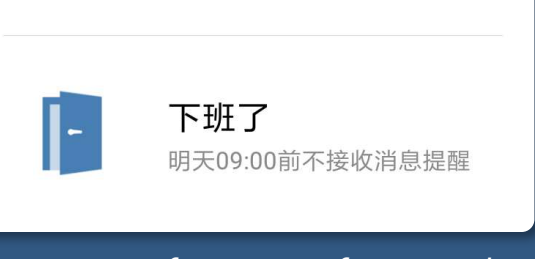

1小时内不接收消息提醒

小休

Mute notifications for one hour, or until 9am tomorrow

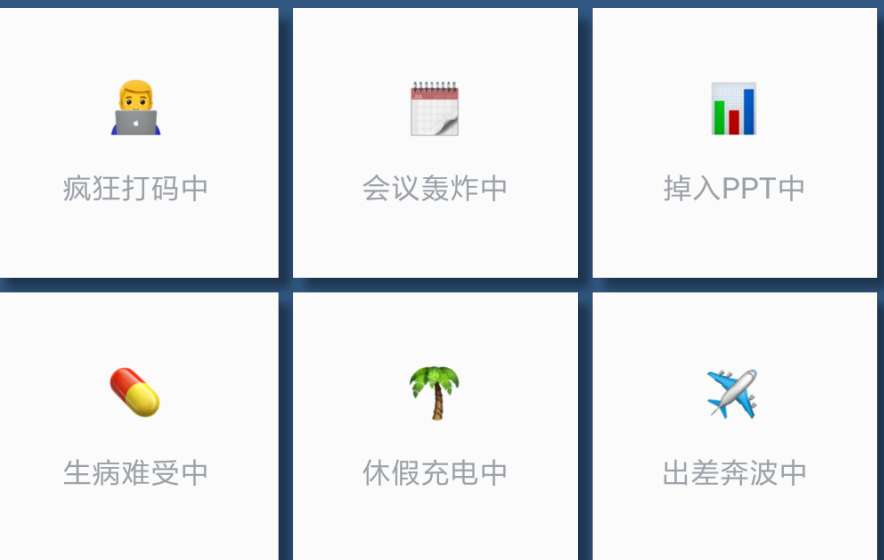

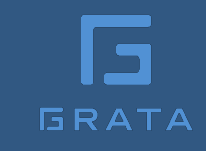

## Get control over how your company uses WeChat 员工用微信处理公司的事,您应该管理

At a high-level, WeChat at Work applies your company structure to your own version of WeChat, making segmentation and permissions easy to apply to every aspect of the app. It gives the company a configurable app store on employee's personal phones. 企业微信把您公司组织结构应用到了微信上,这使得细分和权限很容易应用在平台的各个方面,也给员工在私人手机上提供了一个属于公司的应用程序。

It's free. Large companies pay 300RMB (US\$50) per year to get a verified account. 注册账号免费。如需认证账号则每年支付300元认证费用。

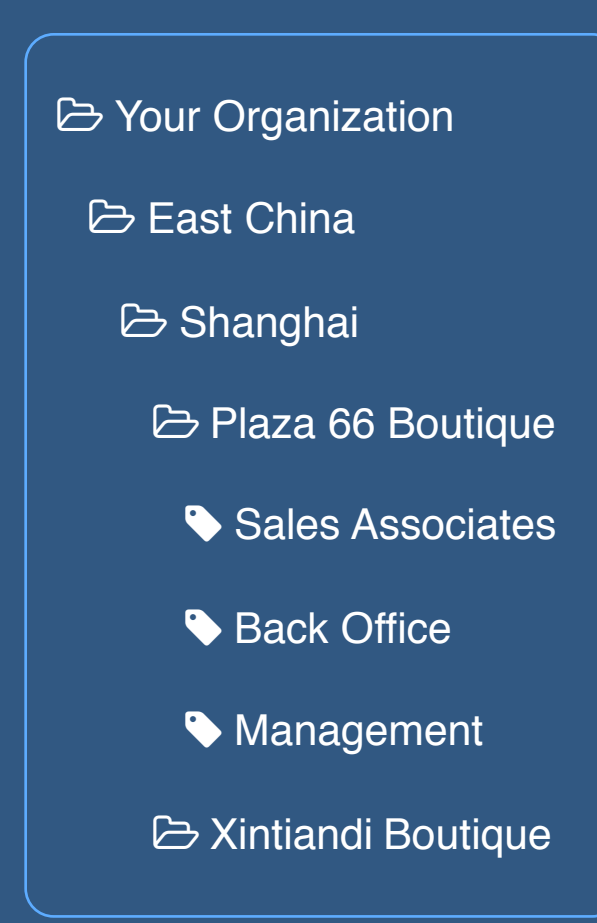

# WeChat at Work solves a lot of the pain points companies find using WeChat: 企业微信会解决使用普通微信公司的几个烦恼:

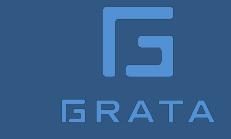

Accidentally adding the wrong person to a sensitive group chat 在内部群聊不小心添加公司外的人

Removing former employees from dozens of group chats, each with a different admin 有员工离职时,从所有公司群聊不同管理人需要单独删掉

Employees can't escape work chats when off-duty 员工下班后不能避免被工作聊天打扰

No out-of-office away messages 非工作状态时的信息

Personal WeChat use on company computers/devices 员工在公司电脑/手机上使用私人微信

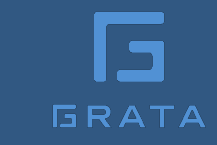

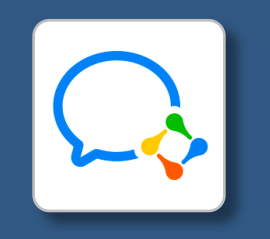

# Get a WeChat at Work Account 获取一个企业微信号

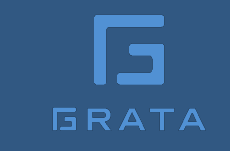

## Register an Account 注册企业微信号

### Option 1

| 1 | Login to your existing WeChat Service or<br>Subscription Official Account<br>登录已存在的认证过的微信服务号或订阅号 |
|---|--------------------------------------------------------------------------------------------------|
| 2 | In the side menu, find WeChat at Work<br>点击菜单的企业微信                                               |
| 3 | Click through the next page and have your<br>account admin scan the QR code<br>点击"开通"后让管理员扫二维码允许 |

| + 添加功能插件 |
|----------|
| ♪ 小程序    |
| ☞ 微信支付   |
| ➡ 🔍 企业微信 |
| △ 管理     |
| 消息管理     |
| 用户管理     |
| <br>素材管理 |

## Register an Account 注册企业微信号

### Option 2

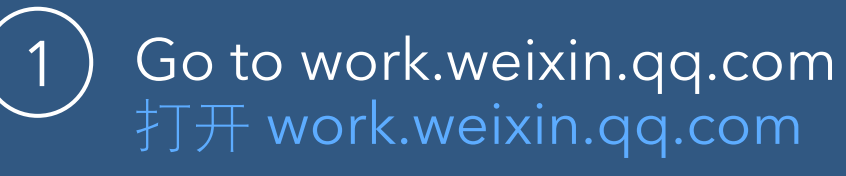

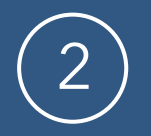

Click on the top right button 企业注册 点击右上变的按钮

 Complete the registration form 填写注册表格

| 企业信自   |                  |          |            |            |
|--------|------------------|----------|------------|------------|
| 正亚旧密   |                  |          |            |            |
| 主体类型   | 企业               |          |            | Ŧ          |
|        | 包括企业及其分          | 分支机构     | ۵ <u>)</u> |            |
| 企业名称   |                  |          |            | 1~         |
|        |                  |          |            |            |
| 管理员信息  |                  |          |            |            |
| 答理早龄々  |                  |          |            |            |
| 自连贝灶石  | 请值写企业淘4          | を行って     | 品的姓名       |            |
|        | ·时·公司 正 亚 1001   |          | 200X2-0    |            |
| 管理员手机号 | + 86 *           | 手机       |            |            |
|        | 请输入您的手材          | 讥号码      |            |            |
| 短信验证码  |                  |          |            | 获取验证码      |
|        | 请输入手机短           | 言收到的     | 约6位验证码     |            |
| 管理员微信  |                  | 20<br>20 |            |            |
|        |                  | Ĵ.       | 扫码绑定微信,    | 创建完成后请用此微信 |
|        |                  |          | 登录管理后台     |            |
| →      |                  | 0£'      |            |            |
|        |                  |          |            |            |
| □ 我同   | 同意并遵守 <b>《腾讯</b> | 化企业微     | 如信服务协议》《约  | 红包使用授权协议》  |

## Account Verification 企业微信认证

If your organization has more than 1,000 employees, verify and provide supporting documentation to increase your account size 如果成员人数超过一千人,认证时提供成员证明

Verification costs 300RMB and must be renewed annually 审核服务费用300元/年

Verification requires a Mainland China business license\* and a Chinese citizen admin\*\* 需要中国大陆营业执照\*和组织机构代码(或三证合一)和人民共和公民的管理员\*\*

\* Register and verify up to five accounts per business license 同一个主体证件能注册及认证五个企业微信

\*\* One person can register as the admin for up to five accounts; non-citizen admins can be added after registration 同一个身份证可以注册五个企业微信:注册后可以随便添加非国内的管理员 企业微信认证 未开通

🗏 介绍

- 全新的认证体系提供更安全、更严格的真实性认证,也能
- 企业微信认证体系中支持企业进行全新的认证;若企业已息。
- 支持所有组织类型的企业微信帐号申请全新的企业微信认
- 帐号认证成功后,企业微信的成员数量上限也将按企业规
- 审核服务费用: 300元/次

#### 🕕 声明

- 企业微信在给企业提供更高级和全面服务的同时,为了进 及权利资质的真实性、合法性、确认本次认证申请的真实的认证审核服务的成本。
- 在规定的时间内,认证审核提交的材料需要符合以下标为
   法、有效、完整、准确,申请人获得企业/机构的真实授款
- 申请企业微信认证需支付300元/次的审核服务费用,这是 核服务费。无论认证成功或失败,我们都需要自行或委托
- 政府以及部分其他组织类型的企业微信帐号,免收审核周
- 企业微信认证每次有效期为一年,每年到期后需要重新认

December 2017

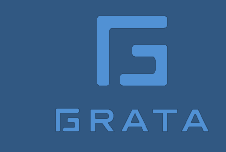

## Verify your Account 认证您的企业微信号

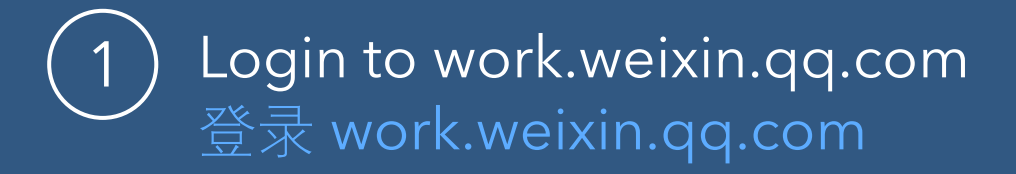

○ 甘他畄位

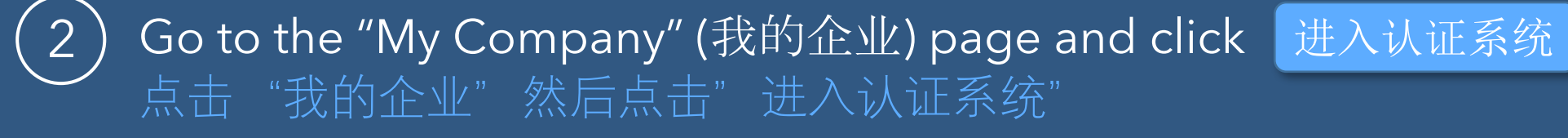

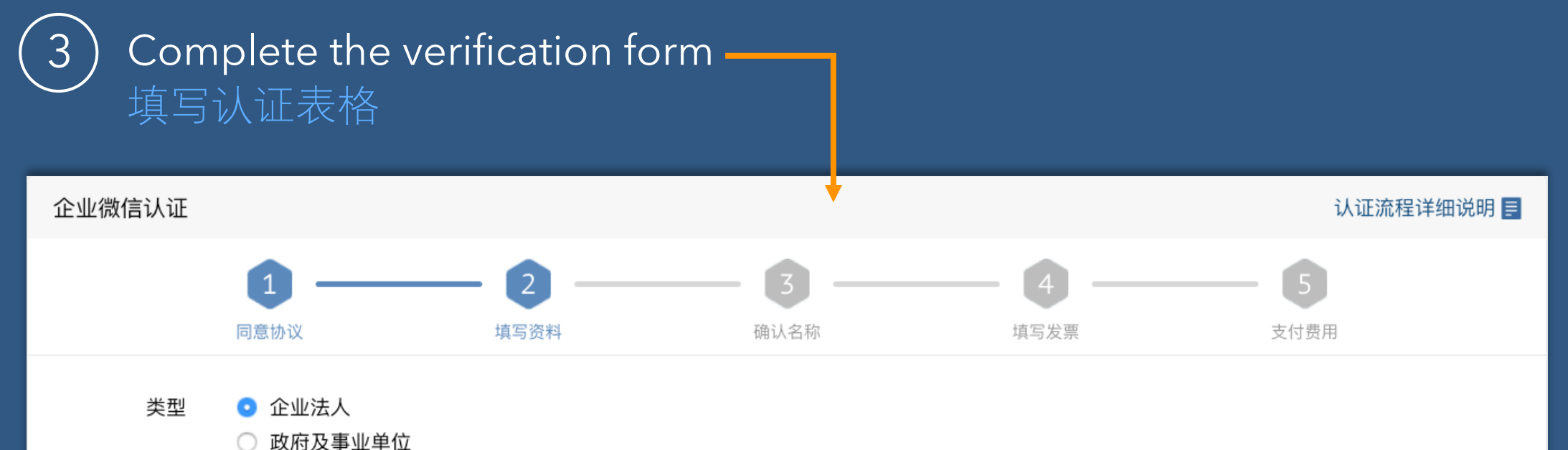

15

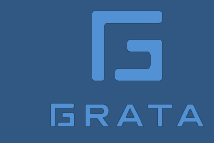

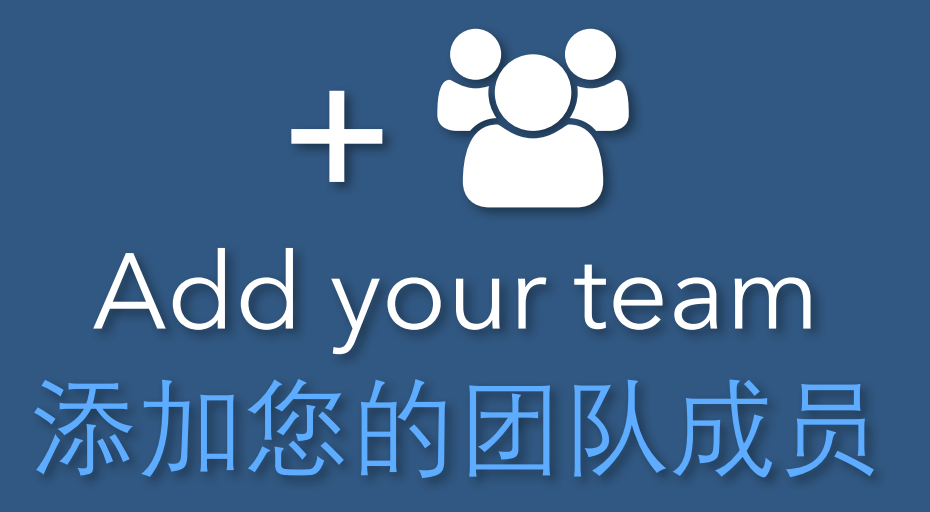

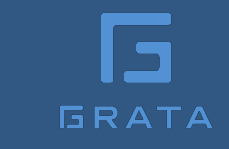

## Add your team 添加您的团队成员

① Manually add or batch upload your team to your company directory 单独添加成员或批量导入公司的通讯录

(2)

Send invitations to your users to download the app and sign in 邀请成员下载企业微信登录

3

Manage adoption within your company

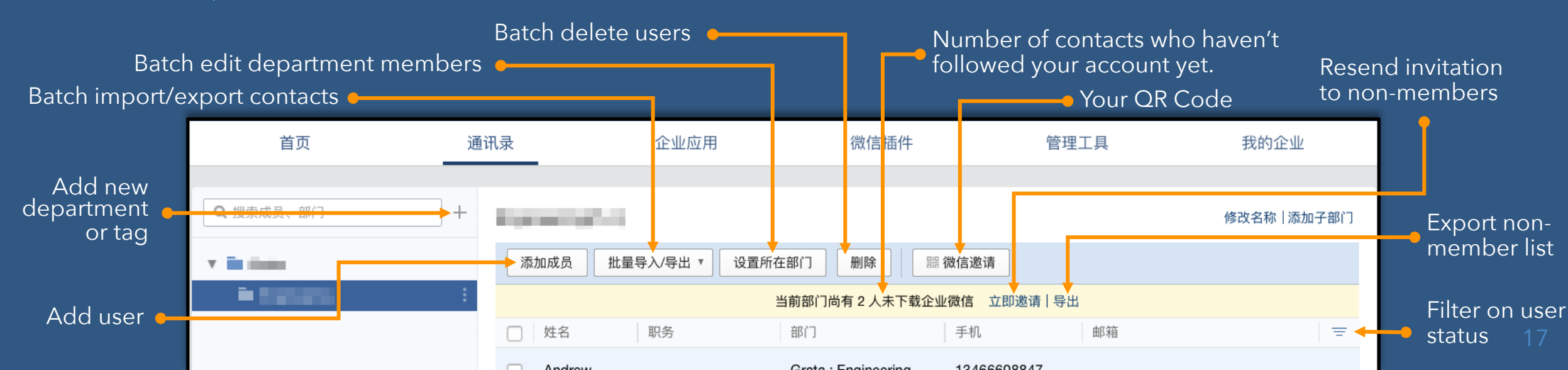

## Adding contacts 添加成员到通讯录

A mobile number or email address is required 需要成员的手机号码或邮箱

Users can belong to multiple hierarchical departments and tags 成员可以属于多个部门和标签

Designate users as normal (普通成员) or "leaders" (上级) 成员是普通成员或上级

Batch import from a CSV file, Excel file, or Tencent Enterprise Email directory; or synch Contacts via an API integration 支持CSV或Excel表格批量导入,从腾讯企业邮导入,或通 讯接口同步

| 添加成员       |                       |
|------------|-----------------------|
| 保存并继续》     | <sup>森加</sup> 保存 取消   |
| 1          | 姓名     ▲~       英文名   |
| * 帐号 і :   | 成员唯一标识,设定以后不支持修改      |
| 性别:        | ◎ 男 ○ 女               |
| 手机:<br>座机: | +86 ▼ 成员通过验证该手机后可加入企业 |
| 邮箱:        |                       |
| * 部门:      | ■ Grata × 修改          |
| 标签:        | 修改                    |
| 职务:<br>身份: | ● 普通成员 ○ 上级           |
|            | ☑ 通过邮件或短信发送企业邀请       |
| 保存并继续淡     | <sup>添加</sup> 保存 取消   |

## Batch upload contacts 批量导入成员

#### Click on the import/export (批量导入/导出) button to download the Excel template 点击 "批量导入/导出" 按钮来下载该Excel模板表格

|   | А       | В        | С         | D    | E          | F  | G          | н            | 1               |
|---|---------|----------|-----------|------|------------|----|------------|--------------|-----------------|
| 1 | 姓名      | 帐号       | 英文名       | 职务   | 部门         | 性别 | 手机         | 座机           | 个人邮箱            |
| 2 | 张三 (示例) | sanzhang | jackzhang | 产品经理 | 腾讯公司/广州研发部 | 男  | 1380000000 | 020-88985632 | sanzhang@qq.com |
| 3 |         |          |           |      |            |    |            |              |                 |

Don't add, edit, or remove any of the column headers. 不能在该Excel表中对成员信息类别进行增加、删除或修改

Columns in red are required; each user must have either a mobile phone or email address Excel中红色字段为必填字段,黑色字段为选填字段(手机和个人邮箱需选其一填写)

Account ID (账号) must be unique, 1-32 alphanumeric characters, periods, dashes and underscores 帐号:成员的唯一标识,由1-32个字母、数字、点(.)、减号(-)或下划线(\_)组成【帐号初始设定后则不支持修改,企业微信系统自动生成的帐号,支持修改一次。

Use a forward slash between nested departments, eg. "Company/Region/City/OutletName" 部门:上下级部门间用 '/'隔开,且从最上级部门开始,例如"腾讯公司/微信事业群/广州研发部"

The country code is not needed for +86 numbers, otherwise enter country code, eg. "+852\*\*\*\*\*" 国内手机号直接输入手机号即可;国际手机号必须包含加号以及国家地区码,格式示例: "+85259\*\*\*\*24"

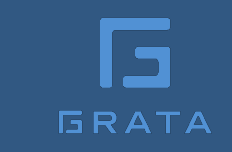

# Invite employees to your account 邀请成员加入您企业微信

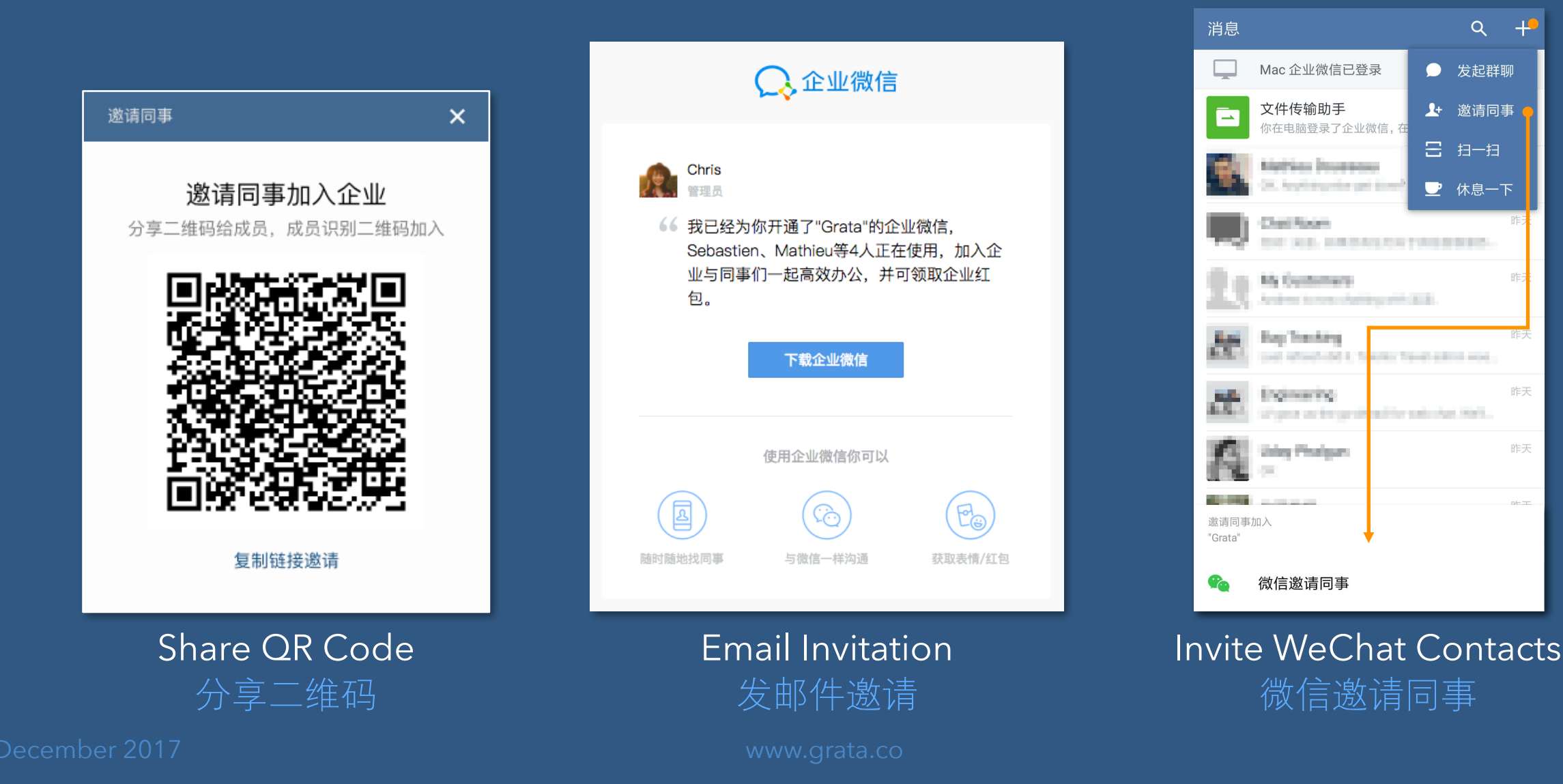

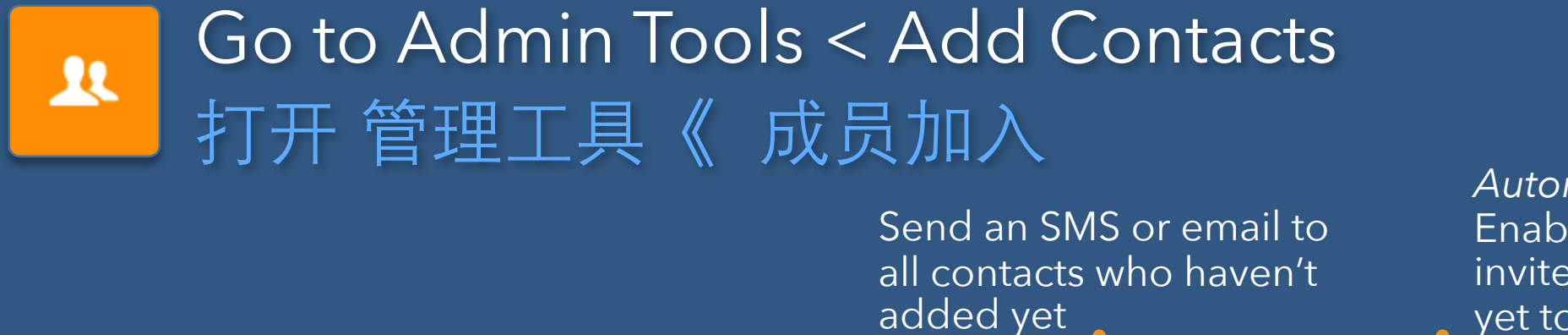

Automate Invites Enable to send weekly invites to contacts who have yet to join the account

Copy a shareable link that opens to a page •

with your QR code

Download hi-res QR

code in 8cm, 15cm, and

成员可通过以下三种方式加入企业 分享二维码通知加入 成员相互邀请加入 发送短信/邮件通知加入 将二维码分享给成员 导入企业通讯录 成员下载企业微信后,可邀请其他成员加入 成员通过识别二维码快速加入 通过短信/邮件通知成员加入 Employees can invite 导入通讯录 other colleagues to join after downloading WeChat at Work 发送通知 自动发送邀请 每周邀请未激活的成员加入企业

不在通讯录中的企业成员: 🗸 可被邀请加入企业 🗸 须管理员审核

Allow users who have not been added to your company • directory to be invited?

50cm sizes

Users not yet in your directory must first be approved by admin before joining?

Install the app and login 成员安装企业微信和登录

#### Download WeChat at Work 下载企业微信

Invites include links to download WeChat at Work 企业微信发的邀请有链接可以下载APP

-or- download from work.weixin.qq.com 或从work.weixin.qq.com下载

-or-search "企业微信" in the Apple or Android appstore 或 在苹果或安卓应用市场搜索 "企业微信"

Employee will need to verify their identity by phone or email by recovering a sign-in code 成员第一次登录需要验证他的手机号或邮箱

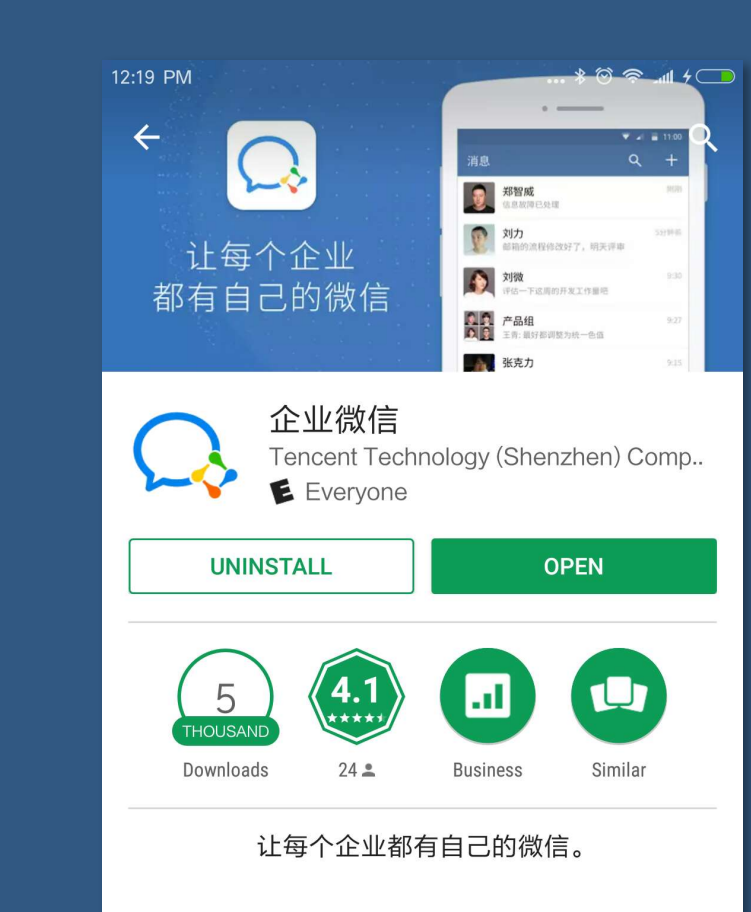

企业微信,是微信团队打造的专注企业内部沟 通的专业通讯工具。一如微信的熟悉体验,省去 学习成本,助力企业高效办公。

☆ WHAT'S NEW 1.无需登录管理后台,在手机上就可以管理企业:

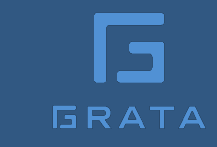

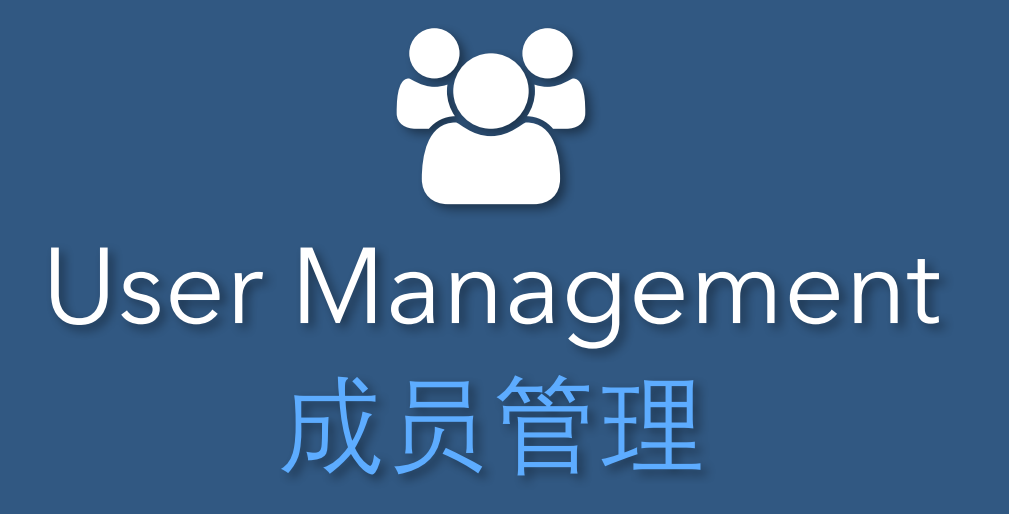

## Go to My Company < Manage Contacts 打开我的企业《通讯录管理

| G | RATA |
|---|------|

| 通讯录管理    |                                                                                                    | Contacts Managemer                   | nt                                                                                                    |
|----------|----------------------------------------------------------------------------------------------------|--------------------------------------|----------------------------------------------------------------------------------------------------|
| 隐藏的部门/成员 | <b>添加</b> 被隐藏的部门或成员,不会显示在公司通讯录中                                                                                    | Hide contacts                        | Designate departments or individuals to hide from display in the company directory                                                                                           |
| 限制查看外部门  | <b>添加</b> 被限制的部门,只能看到本部门的通讯录                                                                                       | Limited access                       | Designated users will only be able to see the contacts from their own department and any other white-listed departments                                                      |
| 限制查看所有人  | <b>添加</b> 被限制的部门或成员,不能看到企业所有通讯录                                                                                    | Restricted access                    | Designated departments or individuals cannot view any contacts                                                                                                    |
| 成员资料显示   | <ul> <li>修改 在聊天和通讯录等界面展示的成员信息</li> <li>个人信息展示 姓名、邮箱、部门、英文名、手机、座机</li> <li>姓名显示模式 姓名</li> <li>桌面端信息展示 职务</li> </ul> | Contact profile details              | Select which profile data is visible to other employees. You can<br>also designate some contacts as sensitive, with different profile<br>display rules than other employees. |
| 成员可修改字段  | <b>修改</b> 被勾选的字段,成员可自己修改<br>可修改字段 <b>手机、邮箱</b>                                                                     | Can users edit their own<br>profile? | Designate which fields employees are allowed to edit in their<br>own profile                                                                                                 |
| 成员排序规则   | ● 姓名A-Z排序 ○ 自由排序<br>成员将按照姓名拼音A-Z排序,同时可对成员置顶                                                                        | Sort contacts by                     | Default is alphabetical; switch to sort by date added, each user can drag and drop contacts as they like.                                                                    |
| 导出通讯录    |                                                                                                    | Export contact list                  |                                                                                                    |

## Example Contacts Configuration 例子(通讯录设置)

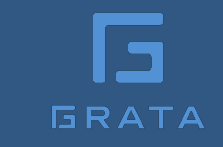

A hotel wants most employees to only see their own team, as well as all department managers.

一家酒店想要设置成大部分员工只能查询自己部 门的同事和所有部门经理。

#### Additionally, no one should see the hotel owner's information except the executive team. 另外,除了执行委员会以外,成员看不到酒店业

are hidden

from view by:

对右侧成员隐藏

添加 被隐藏的部门或成员, 不会显示在公司通讯录中

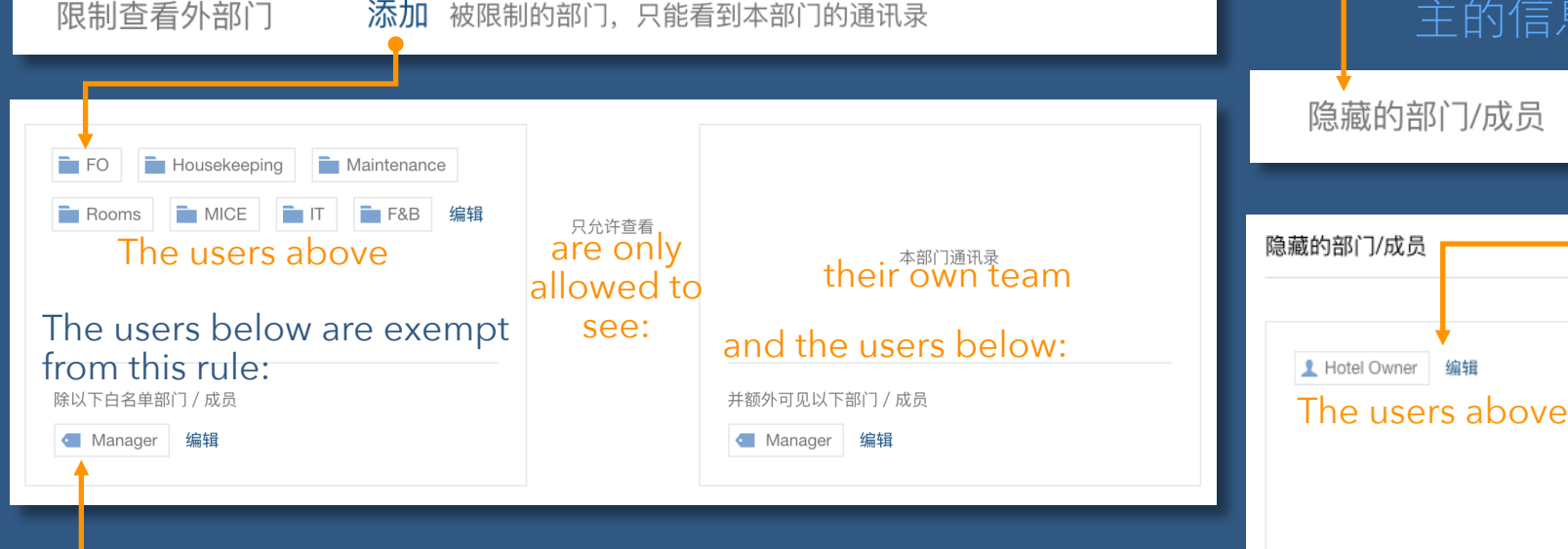

Only managers should be able to see all contacts.

仅部门经理可以查询所有的成员。

December 2017

all users

所有人

Except the users below:

Executive Committee 编辑

除以下白名单成员

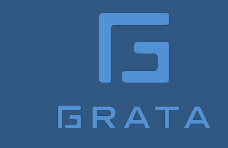

## Add additional admin users 添加多个管理员

Designate any contacts as admin users so they can login to the WeChat at Work backend. 给任何的成员管理权后,他们可以登录您企业微信后台

Each admin can have customized rights to only specific apps or teams. 可以指定各个管理员在哪些部门或应用有管理权限

There are no limits on the number of Admin users. 管理员人数没有限制

You can also add external service providers as admin using their email address and WeChat at Work Corp ID. 支持添加第三方服务商

### Go to My Company < Manage Permissions 打开我的企业《 权限管理

取消

| 编辑管理员                    | Add/Edit Admin Us         | er                                                                                                    |
|--------------------------|---------------------------|----------------------------------------------------------------------------------------------------|
| 管理员<br>管理员需绑定微信后才能登录管理/  | Admin User<br>治           | Any admin user who has linked her WeChat account to her WeChat at<br>Work user can login to the WeChat at Work backend.                                            |
| 管理角色 超级管理员 ▼<br>具有所有管理权限 | Admin type                | Admin can be designated as Super Admin (超级管理员) with access to all contacts and apps, or as limited Admin (分级管理员) to restrict access to specific contacts and apps. |
| 所属管理组 超级管理组              | Admin group               | To make it easier to manage rights for admins, you can create an admin profile that can be applied to multiple admin users.                                        |
| 通讯录权限 具备对所有成员的查看和管理的权    | User management<br>rights | Block admin access to contacts, or designate specific users each admin can either view or view and make changes.                                                   |
| 应用权限 具备所有应用的发消息和管理的权     | App management<br>rights  | Block admin access to apps, or designate specific apps each admin has rights to send messages to and/or make changes.                                              |
|                          |                           |                                                                                                    |

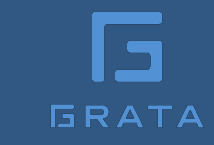

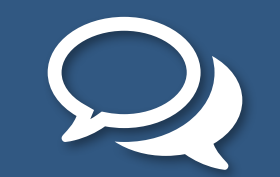

## Internal Chat 企业微信聊天

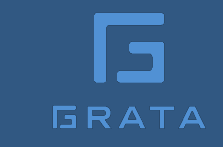

## Group Chat Highlights 企业群聊特色

#### Group chats up to 2,000 users 群聊人数限2,000人

Designate which users have permission to create large group chats 指定哪些成员有权开启大的群聊

Enable group chats for your entire organization and each department that synch as new employees join 可以开通全员群及部门群:新入职员工自动加入此群,离职员工自动退出群

Option to mute some or all group members so they can't send messages 群聊管理人可以指定禁言的人

Option to allow users to add external WeChat at Work users to chats 可以给管理人添加公司外联系人的权限

## Go to My Company < Manage Chats 打开我的企业《 聊天管理

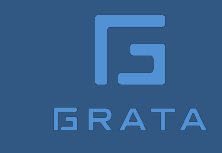

| 聊天管理    |                                     | Chat Settings                     |                                                                                                    |
|---------|-------------------------------------|-----------------------------------|----------------------------------------------------------------------------------------------------|
| 云端消息保存  | 15天 ▼ 云端保留15天内的企业微信消息               | Backup chat history to the cloud  | Select how many days, from 15-180 days                                                                              |
| 群成员人数上限 | 2000人 🔻 设置后, 仅白名单内的成员可发起超过上限的群聊     | Group chat restrictions           | Set the limit for the size of group chats that any user can create, from 5-2000 people                              |
|         | 添加白名单                               | by size                           | White list: Only designated users can create larger groups                                                          |
| 消息阅读状态  | 开启<br>开启后,企业内的所有消息都可以获取对方是否阅读了消息的状态 | Message read-receipt              | Enable to allow users to see if their messages have been seen or not by the recipient                               |
| 开启全员群   | 开启<br>企业全员群,新入职员工自动加入此群,离职员工自动退出群   | Entire organization<br>group chat | If checked, a group chat for all members will be created<br>and automatically updated when new members are<br>added |
| 自动创建部门群 | 开启<br>根据部门创建群聊,方便部门内交流              | Department group<br>chats         | Check to automatically create and maintain chat groups for each department                                          |
| 保存更改    |                                     | Save changes                      |                                                                                                    |
| D       | 7                                   |                                   |                                                                                                    |

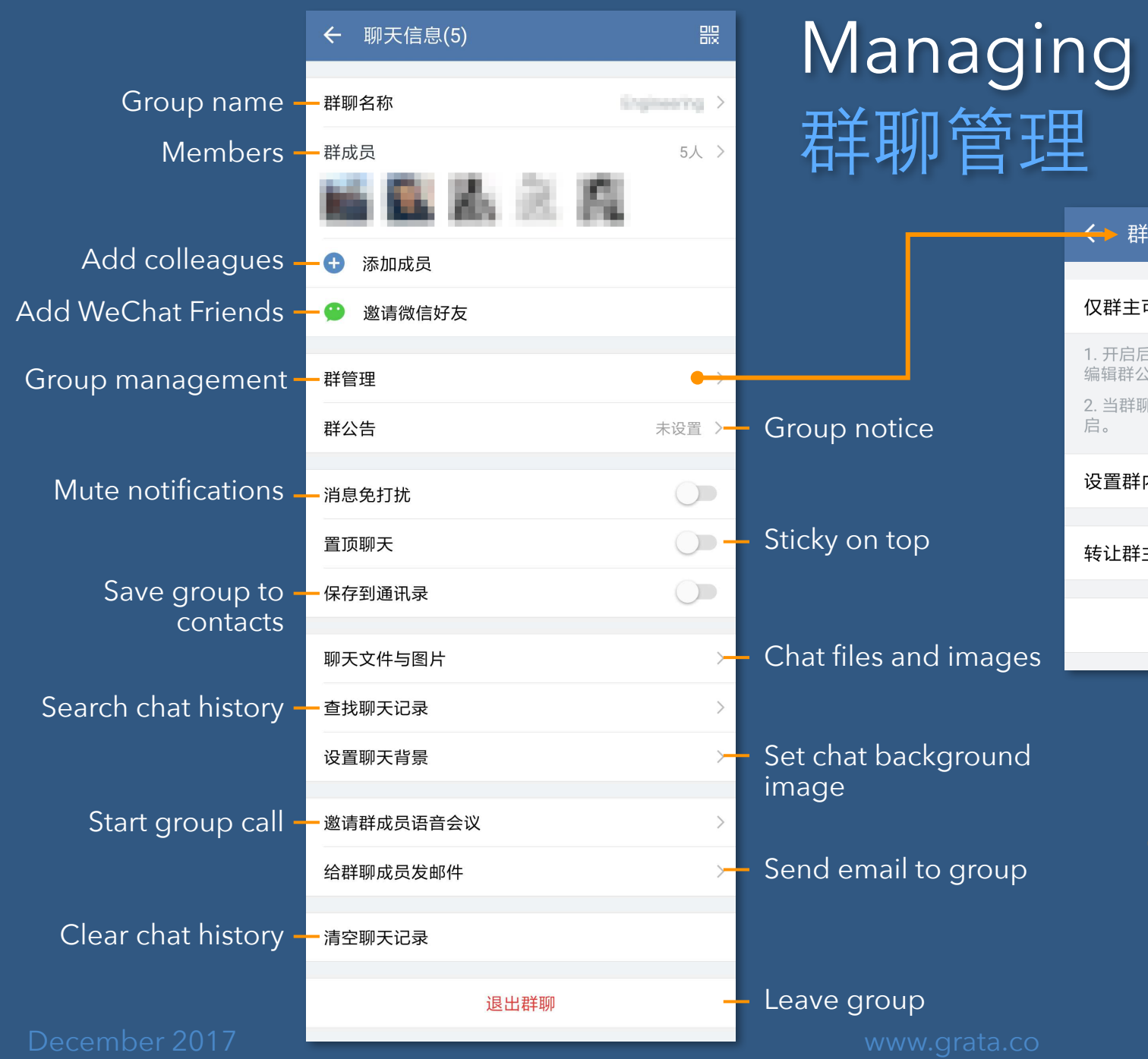

## Managing a Group Chat 群聊管理

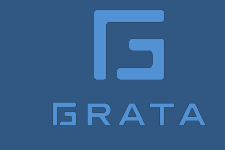

| es | <ul> <li>               群管理      </li> <li>             Q群主可管理         </li> <li>             1. 开启后,其他成员不编辑群公告。         </li> <li>             2. 当群聊中存在外部正<br/>お         </li> <li>             设置群内禁言         </li> <li>             转让群主         </li> </ul> | < <p>K能修改群名称、邀请成员 送系人,且群成员超过20人 解散群聊</p> | 、移出成员和<br>、移自动开     | <ul> <li>When enabled, only the admin can edit the group name, add/remove members, and edit the group notice.</li> <li>Enabled by default for groups of mixed departments and groups of twenty or more users.</li> <li>Transfer admin role</li> <li>Dissolve group</li> </ul> |  |
|----|----------------------------------------------------------------------------------------------------|------------------------------------------|---------------------|----------------------------------------------------------------------------------------------------|--|
|    |                                                                                                    |                                          |                     | 群内禁言                                                                                                    |  |
| d  |                                                                                                    |                                          | 全员禁言                |                                                                                                    |  |
|    | 🕛 Adn                                                                                                    | nin can block                            | 开启后, 仅群主和指定的成员可以发言。 |                                                                                                    |  |
| р— | all or some<br>members from<br>sending messages                                                                                                    |                                          | 设置群内禁               |                                                                                                    |  |

以上成员不允许发言

#### The brand imports all of its contacts via an Excel doc, careful to consider an appropriate department configuration. 该品牌通过一个Excel文档导入所有联系人,仔细考虑一个适当的部门配置。 部门 性别 手机 ny/East China/Shanghai/Plaza 66 Boutique 男 138000

ny/East China/Shanghai/Plaza 66 Boutique 女 156654 Sales Associate ny/East China/Shanghai/Plaza 66 Boutique 男 134645 Store Manager Sales Associate w/Fast China/Shanghai/Xintiandi Boutique 12426

## Example Configuration 例子设置

A retail brand wants to move all of it's China staff onto WeChat at Work for internal messaging.

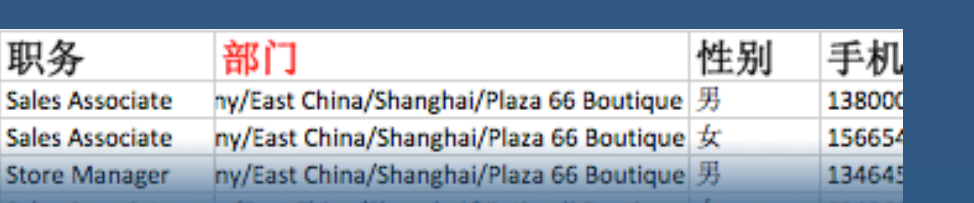

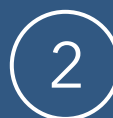

The brand use the batch tag template to apply employee's position. 该品牌可使用批量处理标签Excel模板来应用员工的职位

| 类型 | ID     | 标签      |
|----|--------|---------|
| 成员 | a00001 | Sales   |
| 成员 | a00002 | Sales   |
| 成员 | a00003 | Manager |
| 成员 | a00004 | Sales   |

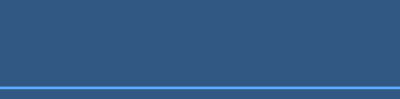

➢ Your Organization East China 🗁 Shanghai ➢ Plaza 66 Boutique Sales Associates Back Office Management ➢ Xintiandi Boutique

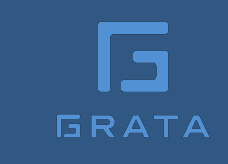

## Example Configuration 例子设置

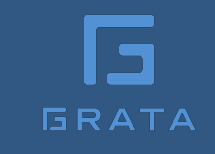

#### Go to

My Company < Manage Contacts < Limited Access 我的企业《 通讯录管理《 限制查看外部们

My Company < Manage Chats < Department Group Chats 我的企业《 聊天管理《 自动创建部门群

My Company < Manage Permissions 我的企业《 权限管理

My Company < Manage Chats < Group Chat Limits 我的企业《 聊天管理《 群成员人数上限

(3)

The brand sets all boutique folders to only be able to see contacts in their own department. 这只确设罢了所有的特品店部门。口有在自己的部门才能看到联系

(4)

5

The brand enables group chats for every department, so each boutique has a group chat. 品牌开启自动创建部门群功能,每个精品店都会有一个群

The brand gives admin rights to each boutique manager. The brand admin can transfer group chat admin rights to each store manager. 然后给予每个精品店经理行政权力。品牌管理员可以将群聊管理权转给每家店的管理员

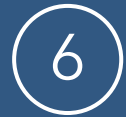

The brand can set limits on group chat size, so users have freedom to create their own groups within this limit. 品牌也可以限制聊天群的人数,可以让用户在下此范围内自由创建自己的群聊。

## Example Configuration 例子设置

GRATA

With the right setup, the Brand now has an extensible framework to manage chat, internal messaging, and deploy apps across thousands of users. 有了正确的设置后,该品牌就有了个可扩展的框架来管理聊天,内部消息传递和在数千个用户之间部署应用程序

Admin permissions are shared between brand-level and boutique-level admin so boutiques have the ability to manage their own teams while allowing the Brand to leverage the same setup. 管理权限是在品牌级和精品级管理员之间是共享的。这样精品级可以自主的管理自己的团队,同时允许品牌级使用同样的设置。

The Brand's product updates can be easily sent to all sales associates; a new CRM app can be deployed and piloted first at select boutiques; weekly employee reports can be configured by position and collected across the entire brand; weekly company newsletters can be scheduled and automated; internal customer service apps can be deployed; external customers can be routed to anyone in the enterprise for assistance; HR approvals could be centralized...

所以有产品更新时可以很容易的发送至所有的销售助理;有新的CRM应用程序时可以首先在指定精品店试运行;每 周报告可以按位置进行配置并在整个品牌收集;每周公司内部通讯可以人工设置或自动设置;可以部署内部客户服 务应用程序;外部客户可以被路由到企业中的任何人寻求帮助;人力资源审批可以集中·····

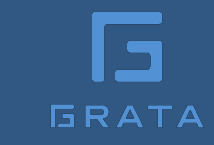

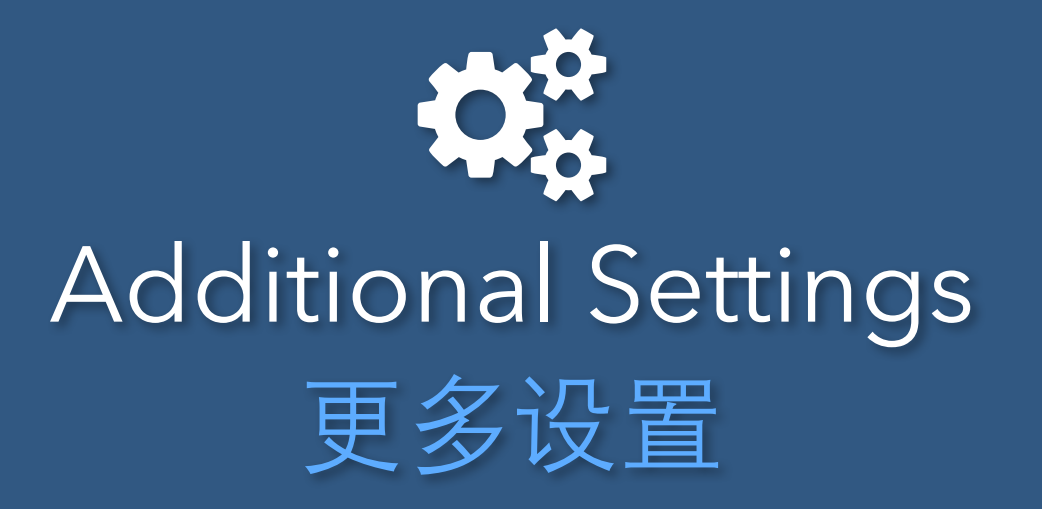

## Go to My Company < Security & Privacy 打开我的企业《安全与保密

| 安全与保密                                        |                                                   | Security & Privacy           |                                                                                                    |
|----------------------------------------------|---------------------------------------------------|------------------------------|----------------------------------------------------------------------------------------------------|
| 外部联系人                                        | □ <b>开启</b><br>关闭后,成员将不可与外部联系人沟通                  | External contacts            | If enabled, employees can add non-company contacts,<br>who also use WeChat at Work, to their WeChat at Work<br>account.                                |
| 群聊显示水印                                       | ☑ 开启<br>群聊背景显示成员姓名,防止截屏泄密                         | Watermark group chats        | If enabled, each employee's account name will be tiled<br>across the background of group chats to discourage<br>sharing screenshots of sensitive chats |
| 通讯录水印                                        | ✓ 开启<br>通讯录与个人信息背景显示成员姓名,防止截屏泄密<br>仅支持1.3.6以及更高版本 | Watermark user<br>profiles   | If enabled, each employee's account name will be tiled<br>across the background of user profiles to discourage<br>sharing screenshots of contacts      |
| <b>设置二次验证</b><br>用户进入企业时需要跳转企业自定义的页面进行验证 (1) |                                                   | Two-factor<br>authentication | If enabled, when a user follows the company account, they can be re-directed to a company page to login/authenticate                                   |

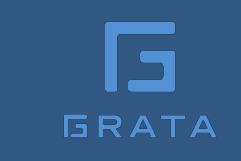

## Go to My Company < Settings 打开我的企业《设置

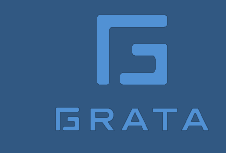

| 设置      |                                                         | Settings             |                                                                                                    |
|---------|---------------------------------------------------------|----------------------|----------------------------------------------------------------------------------------------------|
| 客户端启动页  | <ul> <li>默认 预览</li> <li>自定义</li> </ul>                  | App splash<br>screen | Customize the opening app screen. Option to link the splash screen to another URL if user taps on image.          |
| 工作台显示   | <ul> <li>列表模式</li> <li>九宫格模式</li> </ul>                 | App screen<br>layout | Display apps in a list view or tile view.                                                                         |
|         | 设置应用分组 应用较多时,可根据类别和使用频率对应用分组和排序                         | ,                    | Option to group apps together by type or use-case.                                                                |
| 列表显示    | 每页显示 20位 🔻 成员                                           | Contacts page        | Set each contacts page to display 20, 50 or 100 contacts                                                          |
| 未使用成员提醒 | 开启<br>未使用企业微信的成员收到聊天消息和应用消息,通过微信或短信邮件提醒他们               | Notifications        | If a user who has not installed WeChat at Work gets a<br>message, send a WeChat, SMS, or email alert to that user |
| 解散企业    | 解散企业<br>解散后,原企业号会一并解散,企业内的所有消息记录和通讯录都会删除,成员将无法进入,请谨慎操作。 | Purge account        | Click this if you dare. This will delete all message history and remove all users from your account.              |

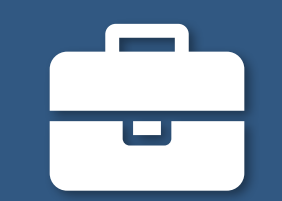

## Basic Apps 基础应用

Extend the capabilities of your WeChat at Work setup by enabling some or all of these apps from Tencent. 腾讯提供几个基础应用帮您公司扩展企业微信的功能

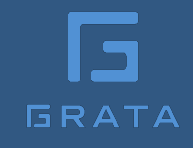

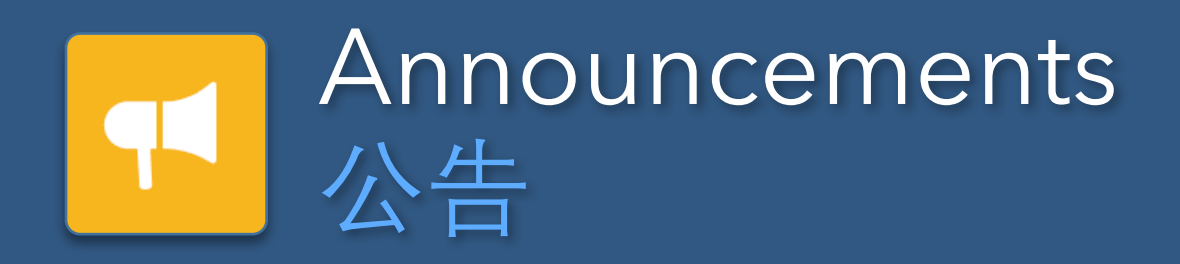

Send out important notices to teams that won't get lost in active group chats 单独发送重要的通知,以免设置免打扰成员不会注意到

Send from your phone or the admin backend 从手机或者管理后台发送

Designate who has rights to send announcements 可指定有权发送通知的人

Recipients receive a push notification 接收方会收到推送通知

Option to set to "confidential", adding the username as a watermark and removing all sharing options 选项设置为"保密",添加用户名作为水印,并删除所有共享选项

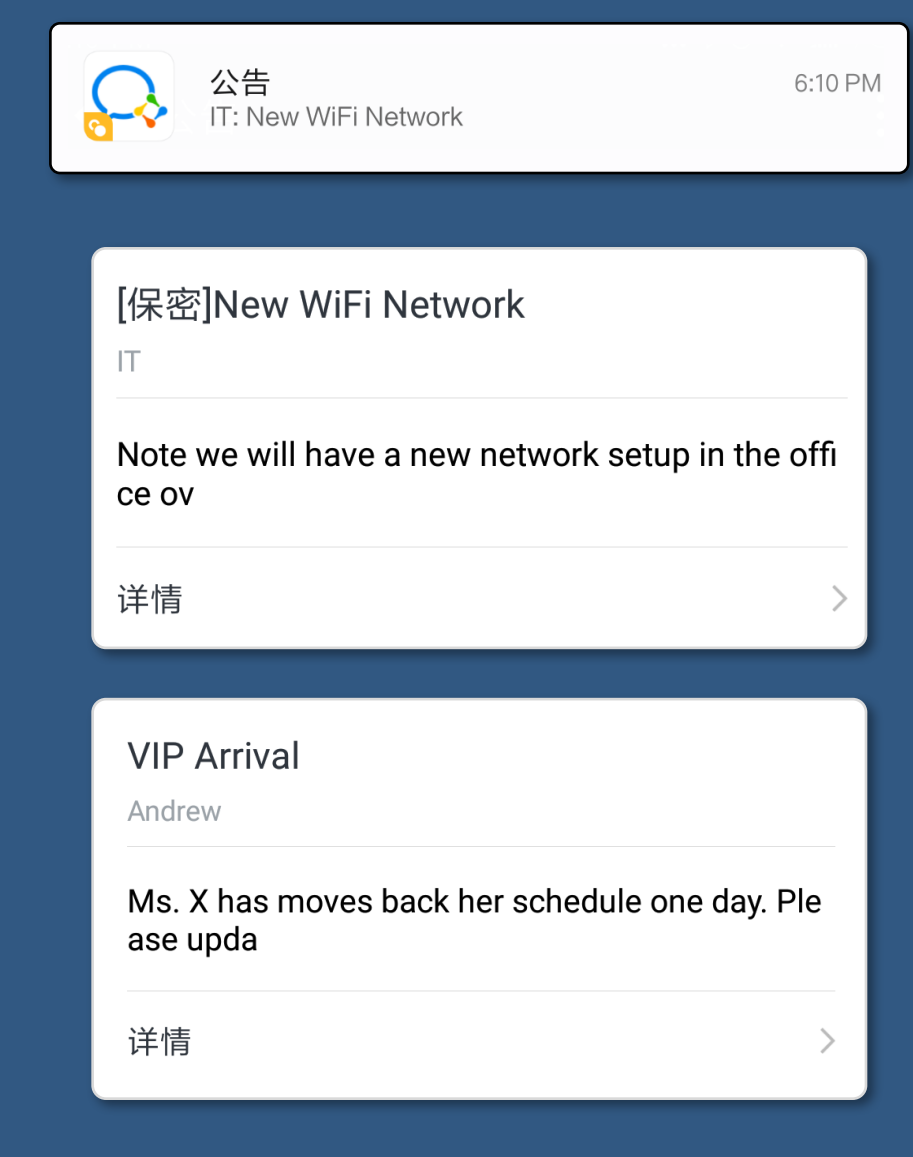

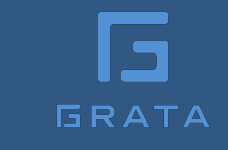

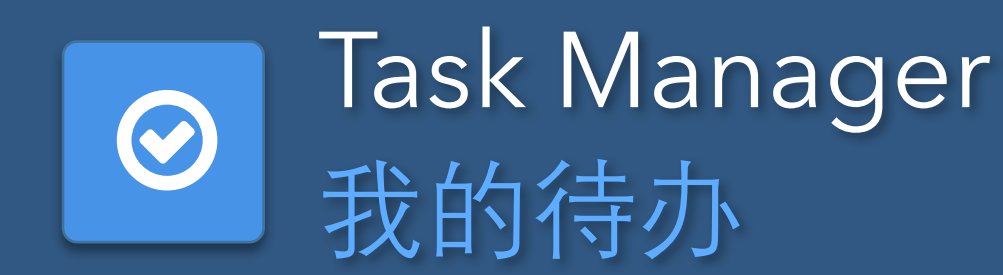

#### Double-tap on any message to add to your list 双击任何消息添加至待办列表

Schedule reminders and add other colleagues 指定提醒和增加参与成员

Create a group chat from a task 与参与人创建群聊

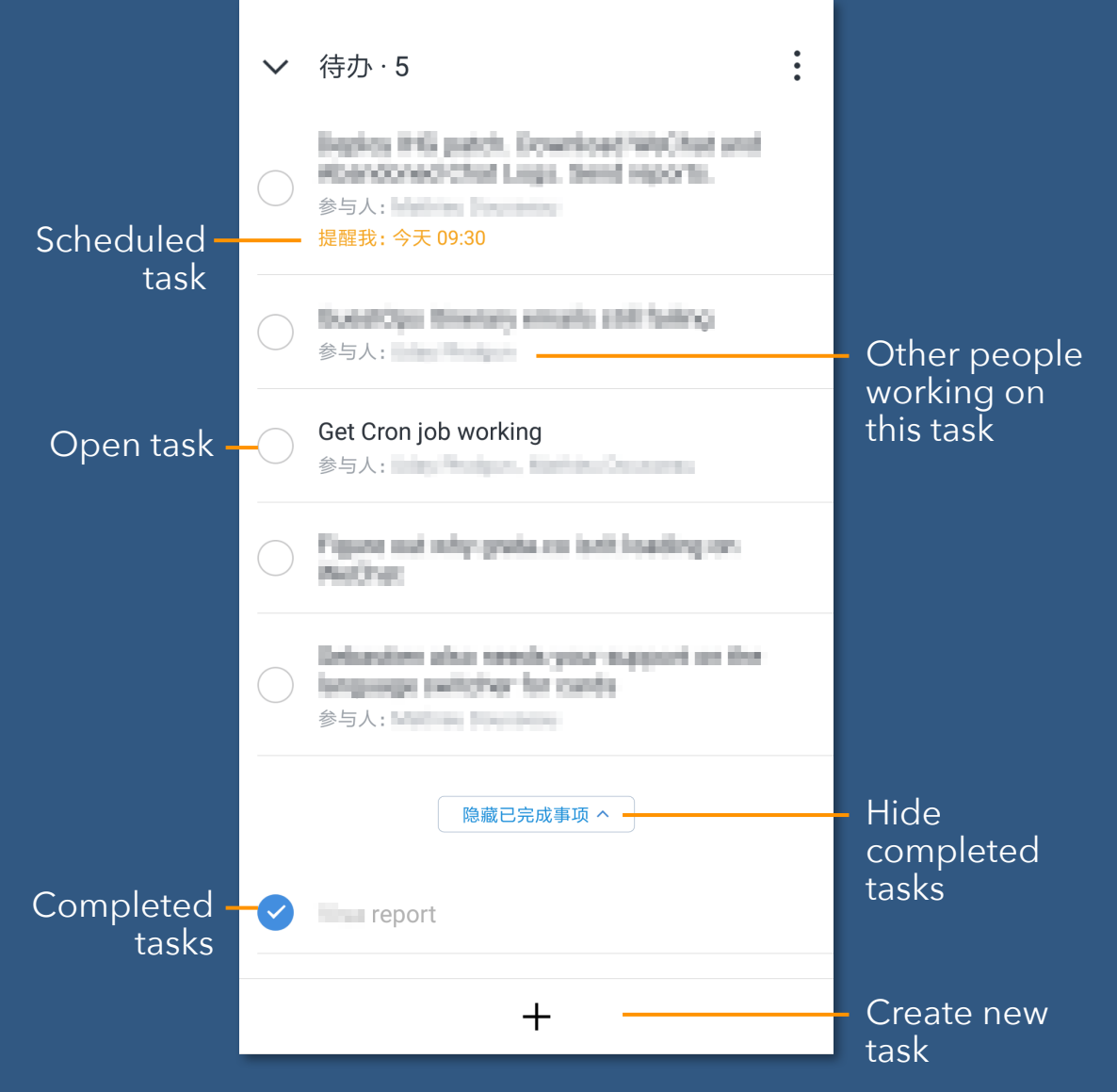

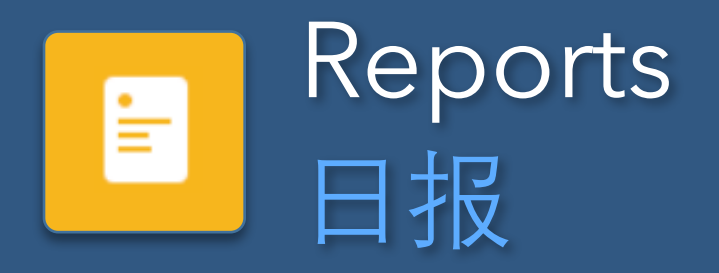

Create multiple custom templates 创建多个自定义模板

Schedule reporting dates 附表报告日期

Assign reports to departments or lists of users 指定的部门和员工

Automate reminders 自动提醒

Give employees feedback on reports 向员工发送报告的反馈

| ← Daily Summary             | <b>-</b>         |
|-----------------------------|------------------|
| My goal for<br>today:       | 请输入              |
| What I accomplished:<br>请输入 | Å                |
| Tomorrow's<br>goal:         | 请输入              |
| Other notes:<br>请输入         |                  |
| 汇报给                         | Andrew Sichorr > |
| 提交                          |                  |

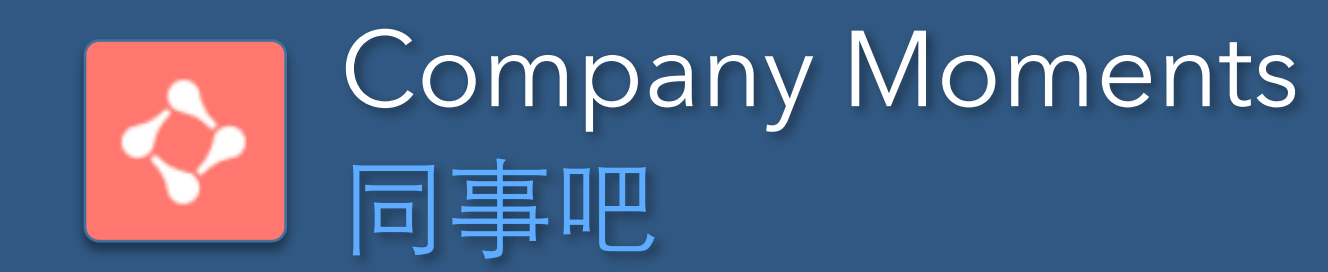

## An internal moments feed for your company 为你的公司提供一个内部的 "朋友圈"

### Super admin users can delete any unwanted post from within the app 管理员可以在应用里删除任何一个不需要了的帖子

Option to enable anonymous posting and replies 允许匿名转发和评论的选项

#### ← 详情 < **Content language switch** Any thoughts on design for now content language switch? Solves problem when user's WeChat language is different than language they are chatting in. • 3分钟前 删除 ◎2 □1 I would add a tool tip so agent understands the action easily. Will it update any current content in the editor? Also, does it remember preference? 1楼·1分钟前

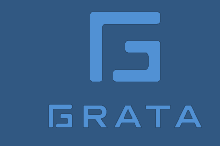

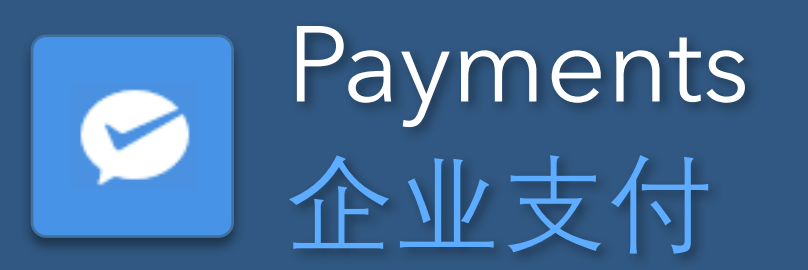

Easy to send to any configuration of contacts, via WeChat at Work backend, file upload, or API integration. Currently no transaction fee charged by WeChat. Export transaction history to Excel. 很容易通过企业微信后端、文件上传或API集成等方式发送到任何成员。目前微信不收取任何手续费用。可导出事 务历史到Excel。

Red Packets: select any value from 1-200RMB; lots of custom design options including landing page, video, audio messages, etc.; schedule delivery 企业红包:从1-200元选择任何价值;有很多定制的设计选项包括登录页面,视频,音频信息等等;可指定交易时间

Pay Employees: any value from 1-20K RMB, max daily company volume of 1M RMB; supports file upload for bulk payment management 向成员付款:1元-2万元,每日最大限额为100万元; 支持批量支付管理的文件上传。

Payments from Employees: transaction limits depend on the type of business license; upload file for bulk invoicing

向员工收款:交易限额取决于营业执照的类型;上传的批量货品计价文件。

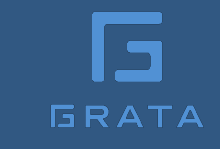

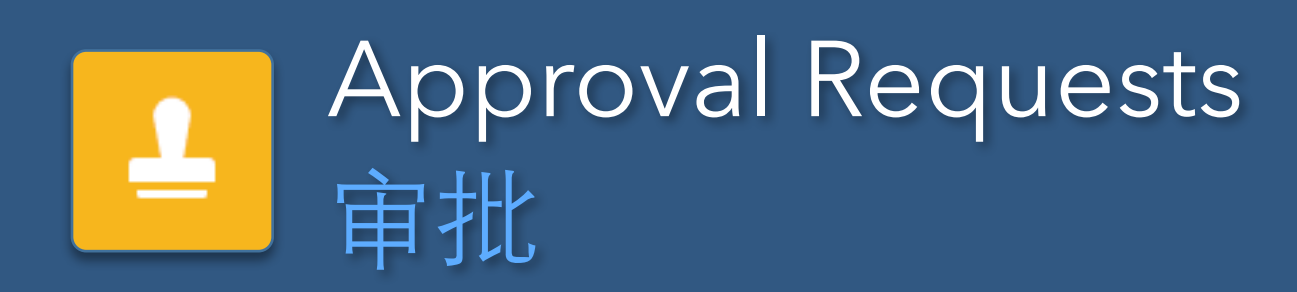

Use preset forms and create custom templates for employees to request leave, reimbursement, overtime, book a meeting room, etc. 使用预置的表格或为员工创建自定义模板,来申请休假,报销, 加班,预定会议室等

Setup your own internal approval process for each item 为每个选项设置一个自己的审批流程

Full-featured mobile and desktop backend for managers to approve and manage requests 全功能的手机和桌面管理后端,供管理人员批准请求

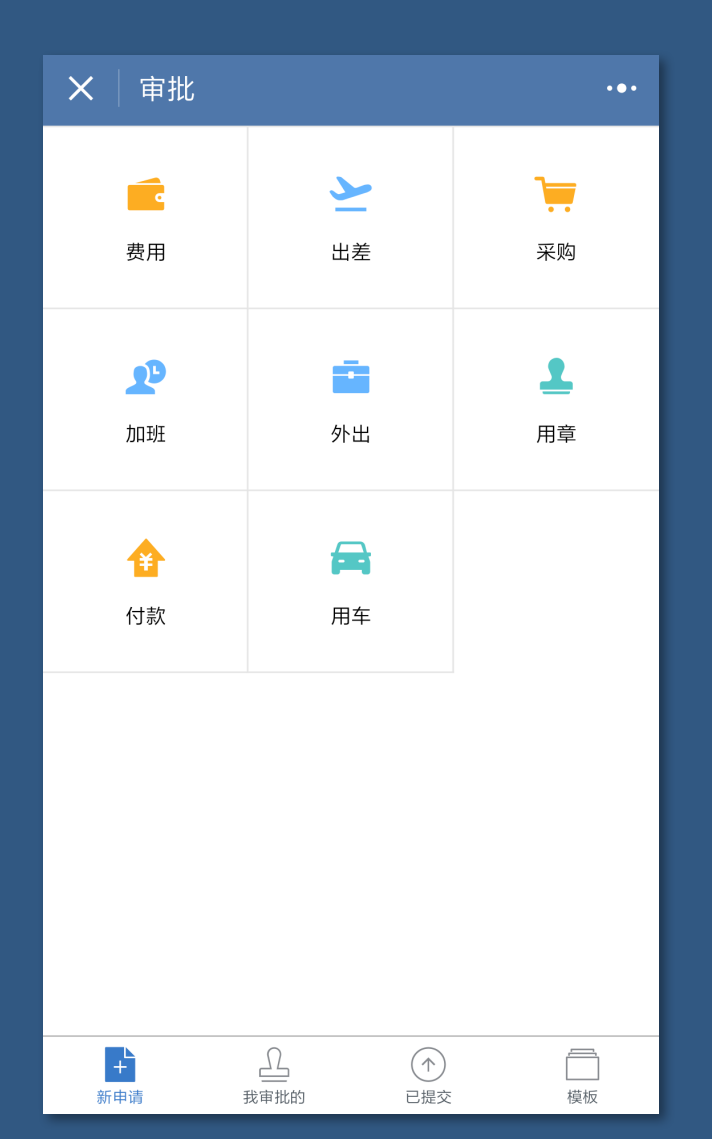

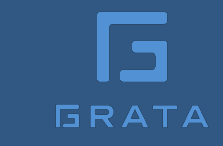

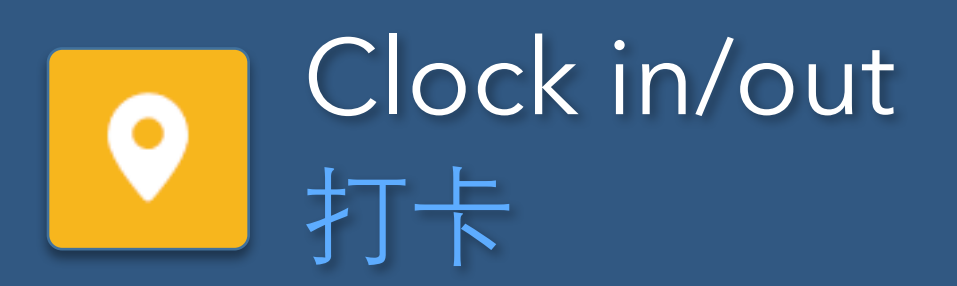

Set rules for teams that work on regular or flexible hours. 为在正常或者灵活工作的团队制定规则。

Pair with office punch card devices and/or office WiFi. 与办公室考勤机或办公室无线网做链接

Works in conjunction with the Approval Requests app for related requests like holiday, business travel, overtime, etc. 配合审批应用如假期,商务旅行,加班等

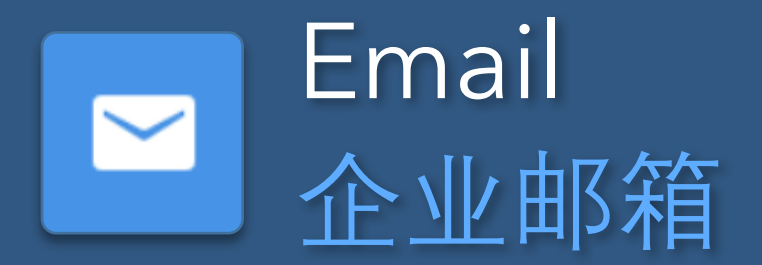

#### Link your company email to send and receive email in WeChat at Work 可以将企业邮箱链接至应用程序里,以方便发送和接收邮件。

Supports IMAP, POP, and Exchange. Super easy setup if you're using Tencent Enterprise Mail 支持IMAP, POP和Exchange。如果使用的是腾讯邮箱是非常容易进行操作的。

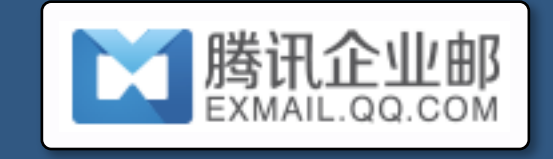

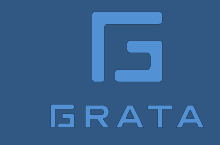

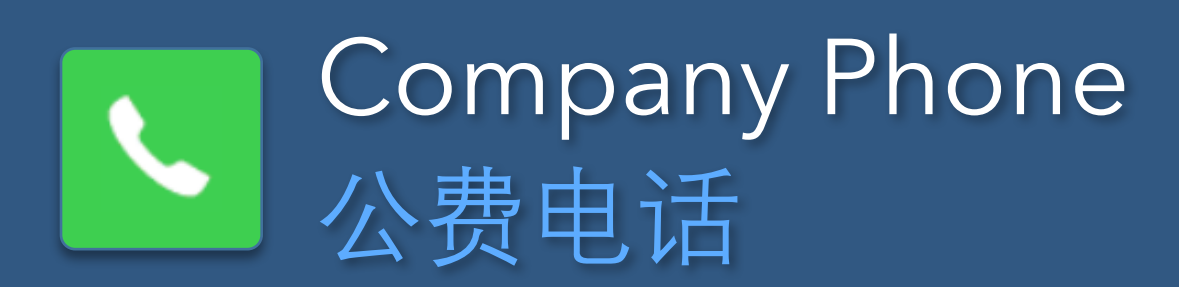

Allow employees to expense company phone calls from any device by making calls through WeChat at Work 允许员工使用企业微信来拨打任何一通关于工作的电话

One-to-one and conference calls 一对一通话和电话会议

Enable for any outgoing phone call, or restrict to just company contacts for some or all users 可允许任何一通拨出的电话,也可限制一些或所有员工只与公司联系的通话

Itemized call log allows the company to monitor usage 逐项调用日志允许公司监控使用情况

Top-up your balance with WeChat; set caps on monthly call volume 用企业微信进行充值,对每月通话量设定上限

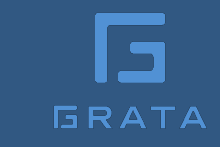

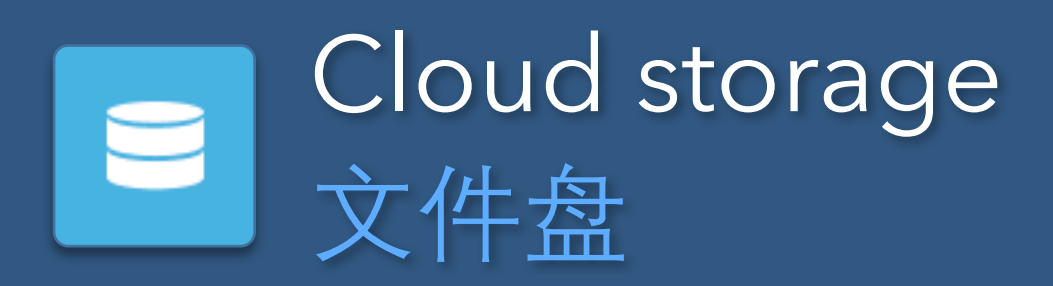

Shared cloud document storage accessible from WeChat at Work 可在企业微信中使用共享云盘

100GB free; pay to increase storage 100GB免费, 扩大需要购买

Designate who can read/write files; partition storage space by user 可指定谁可以读/写文件;按用户划分存储空间

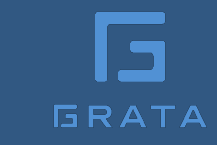

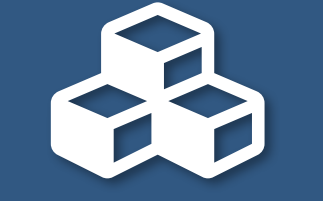

## WeChat at Work Apps 企业微信应用

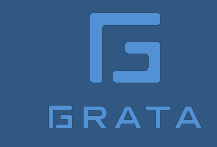

## WeChat at Work Apps 企业微信应用

Add your own apps or browse third-party apps and install from the WeChat at Work app store 在企业微信上安装自己的应用或浏览第三方应用。

Most of the current apps are alternative or specialized versions of WeChat's own basic apps 目前大多数第三方应用都是微信自己的基本应用的替代或专用版本

You can also create your own apps. Each app is basically like an internal WeChat Official Account: broadcast messaging, menus, auto-replies, etc. 您还可以创建自己的应用程序。每个应用程序基本上都像一个内部的微信公众号:推送消息、自定义菜单、自动回复等等。

## Third-party apps 企业微信第三方应用

| 应用类型 | Categories          | Examples                                                      |
|------|---------------------|---------------------------------------------------------------|
| 团队协同 | Collaboration       | Agile project management, ticketing/task systems, Teambition  |
| 移动办公 | Mobile Office       | Meeting Assistant, internal press release, reporting          |
| 客户关系 | CRM                 | Client/Sales tracking, funnel management                      |
| 人力资源 | Human Resources     | Payroll manager apps                                          |
| 财务报销 | Reimbursements      | Expense claim apps                                            |
| 文化建设 | Company Culture     | Activity planning, birthday/anniversary e-cards, annual party |
| 企业培训 | Training            | E-learning, livestream classes, assessments, internal Q&A     |
| 流程定制 | Workflow Management | Approvals, custom workflow apps,                              |
|      |                     |                                                               |

December 2017

## Add your own apps 自己创建应用

| ٦ | RATA |
|---|------|

| 应用类型        | Feature              | Examples                                                                                                    |
|-------------|----------------------|----------------------------------------------------------------------------------------------------|
| 发送消息        | Messaging            | Broadcast a message to any segmentation of your contacts. Send text, articles, images, audio, video and documents. Messages can be marked confidential to prevent sharing. |
| 移动办公        | Callback URL         | Forward events , user location, menu clicks, and inbound messages to another server                                                                                        |
| 应用主页        | Homepage             | Set a URL to open as your app homepage, otherwise the default is to open a chat screen like a WeChat Service Account                                                       |
| 自定义菜单       | Menus                | Open a URL, send a message, send location, open user's photo gallery, open the camera, QR code scanner, etc.                                                               |
| 企业微信授权登录    | WeChat at Work Login | Get users to login with their WeChat at Work user before viewing a web page                                                                                                |
| 网页授权及JS-SDK | Web verification     | Use OAuth2.0 or the Javascript API to get user's identity when opening web content                                                                                         |
|             |                      |                                                                                                    |

December 2017

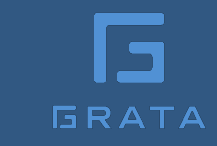

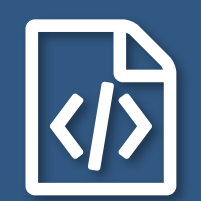

## WeChat at Work Developer APIs 企业微信开发者接口

## WeChat at Work API Overview 企业微信接口概观

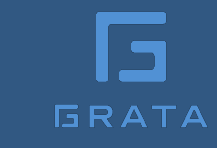

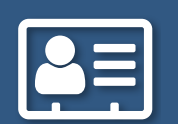

User Management 通讯录管理

Synch to your existing company directory. 企业可以将已有的通讯录跟企业微信通讯录同步 避免同时维护多套通讯录。

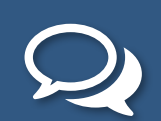

#### Messaging 消息推送

Message any user or segmentation of users across all of your apps. 企业的通知可以快速触达成员,也可以接收成员 来的消息,让信息传递更高效。

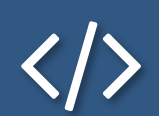

Javascript SDK 移动端**SDK** 

Build more full-featured web experiences inside WeChat at Work. JS-SDK可以调用企业微信原生客户端的能力,提升成员的使用体验。

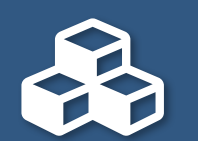

#### App Management 应用管理

Connect your company systems into WeChat at Work. 在企业微信中创建应用后,企业可以将已有的系统以应 用方式接入企业微信,为企业提供丰富的办公应用。

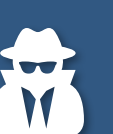

#### User Verification 身份验证

Users don't have to login to systems they access from within WeChat at Work. 通过OAuth2识别用户身份,成员访问企业网页时可以免 密码自动登录。

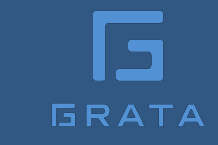

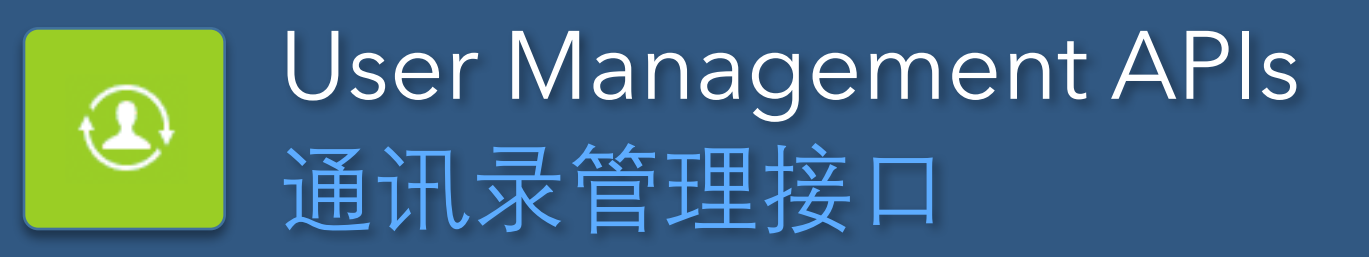

#### |成员管理 | User Management

| 创建成员   | Create user  | 获取部门成     |
|--------|--------------|-----------|
| 读取成员   | Get user     | openid转u  |
| 更新成员   | Edit user    | userid转op |
| 删除成员   | Delete user  | 二次验证      |
| 批量删除成员 | Batch delete |           |

| 情 | Get user by department    |
|---|---------------------------|
|   | Convert OpenID to UserID  |
|   | Convert UserID to OpenID  |
|   | Two-factor authentication |

serid

enid

#### 部门管理 | Department Management

创建部门Create department读取部门列表Get department list更新部门Edit department删除部门Delete department

December 2017

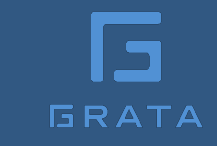

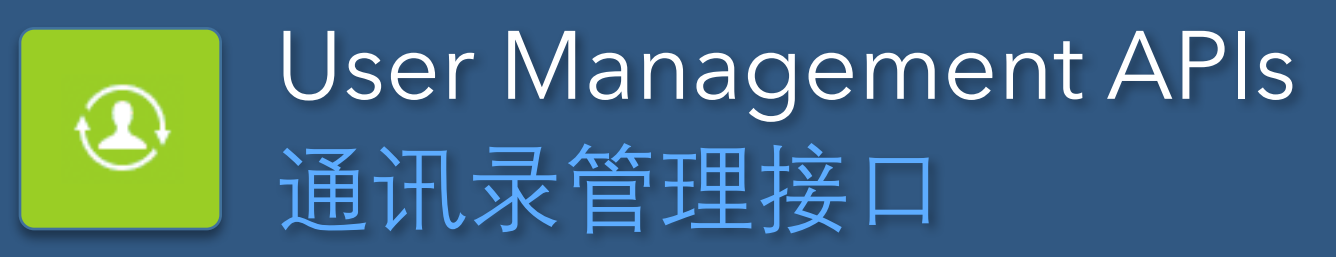

#### 标签管理 | Tag Management

| 创建标签           | Create tag         |
|----------------|--------------------|
| 更新标签名字         | Edit tag name      |
| 删除标签           | Delete tag         |
| <b>荻</b> 取标签成员 | Get users of a tag |

增加标签成员 删除标签成员 获取标签列表 Add tag to users Remove tag from users Get list of tags

#### |通讯录异步任务接口 | Contact synch

| 增量更新成员 | Synch users       | 全量覆盖部门   | Deduplicate departments |
|--------|-------------------|----------|-------------------------|
| 全量覆盖成员 | Deduplicate users | 获取异步任务结果 | Get synch results       |

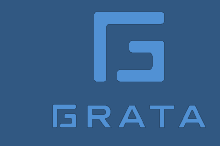

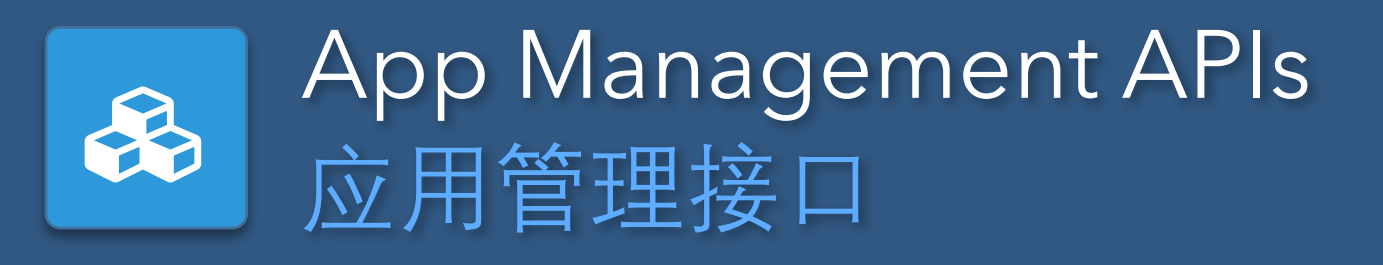

#### 应用管理 | Basic App Management

| 获取应用   | Get app details   |
|--------|-------------------|
| 设置应用   | Edit app settings |
| 获取应用列表 | Get app list      |

#### 自定义菜单 | App Menus

| 创建菜单 | Create menu |
|------|-------------|
| 获取菜单 | Get menu    |
| 删除菜单 | Delete Menu |

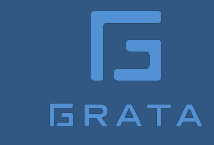

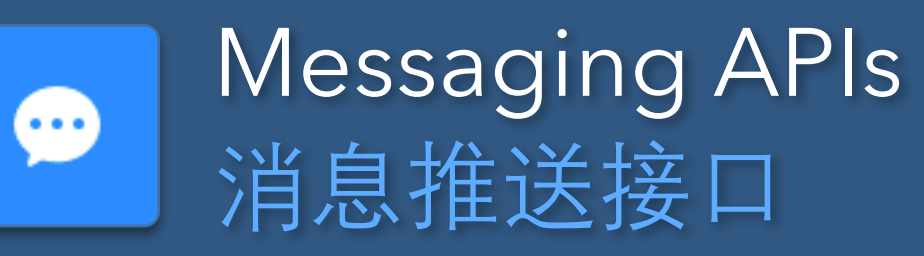

#### 接收事件推送 | Receiving Events

| 成员关注/取消<br>关注事件 | User follows/un-follows the account | 异步任务完成事<br>件推送 | User synch complete                                        |
|-----------------|-------------------------------------|----------------|------------------------------------------------------------|
| 进入应用            | User opens app                      | 通讯录变更事件        | When users, teams, or tags are created, edited, or deleted |
| 上报地理位置          | Report user location                | 菜单事件           | Various menu-related events                                |

#### 接收普通消息 | Receiving Messages

| 文本消息 | Text message | 视频消息 | Video     |
|------|--------------|------|-----------|
| 图片消息 | Image        | 位置消息 | Location  |
| 语音消息 | Audio        | 链接消息 | Link Card |

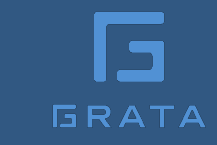

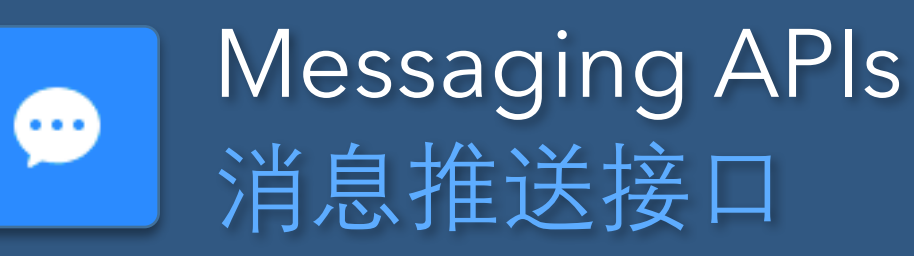

#### |发消息接口 | Send Messages

| 文本消息 | Text message | 文件消息   | File      |
|------|--------------|--------|-----------|
| 图片消息 | Image        | 文本卡片消息 | Text Card |
| 语音消息 | Audio        | 图文消息   | Article   |
| 视频消息 | Video        |        |           |

#### 被动回复消息 | Auto-Reply Messages

| 文本消息 | Text message | 视频消息 | Video   |
|------|--------------|------|---------|
| 图片消息 | Image        | 图文消息 | Article |
| 语音消自 | Audio        |      |         |

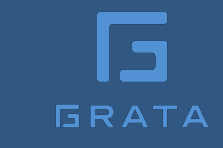

# Content Management APIs 素材管理接口

#### 上传临时素材 | Upload Temporary Content

| 图片   | Image | 2MB, JPG or PNG           |
|------|-------|---------------------------|
| 语音   | Voice | 2MB, 60 seconds, AMR file |
| 视频   | Video | 10MB, MP4                 |
| 普通文件 | File  | 20MB                      |

获取临时素材 | Get Temporary Content

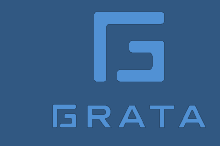

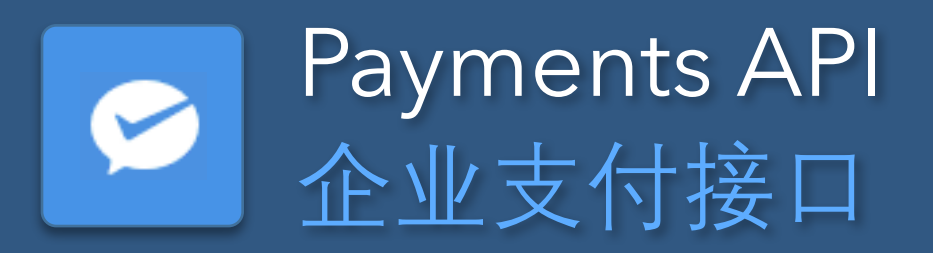

企业红包 | Red Packets

发放企业红包 Send Red Packets 查询红包记录 View Red Packet History

向员工付款 | Pay to Employee

向员工付款 Pay to employee 查询付款记录 View Payments History

向员工收款 | Receive from Employee

签名算法 | Signature Management

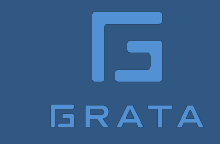

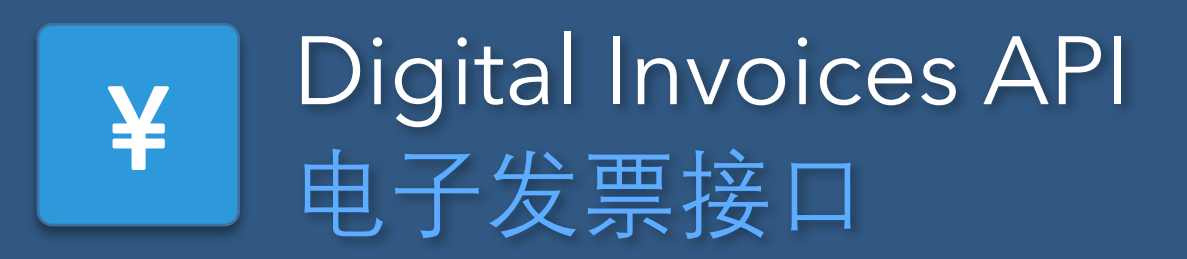

Save digital invoices (*fapiao*) to user's card wallet. The user can select invoices from their wallet to claim expenses.

报销发票接口及jsapi用于在应用中选择微信卡包中的电子发票实现电子化报销, 该接口仅对认证的企业微信账号开放。

| 查询电子发票   | Get invoices                |
|----------|-----------------------------|
| 更新发票状态   | Update invoice status       |
| 批量更新发票状态 | Batch update invoice status |
| 批量查询电子发票 | Batch get invoices          |

## Third-party developer APIs 第三方开放接口

An interface for developers to publish suites of WeChat at Work apps that an account admin can easily install as a single plug-in. 第三方应用接口旨在方便企业微信管理员通过简单的操作来使用第三方服务商的云应用。

| 服务商注册应用 | Register third-party apps | How to publish your product as a registered app suite                                                                                                |
|---------|---------------------------|----------------------------------------------------------------------------------------------------|
| 企业授权应用  | Third-party app plug-in   | Allows account admin to easily install your app suite in their WeChat at Work account                                                                |
| 第三方回调协议 | Third-party callback URL  | Notifications for when account enable/disable your apps or add/edit/delete users, departments, and tags                                              |
| 通讯录权限体系 | Contacts authorization    | Third-party permission to access and edit a WeChat at<br>Work account's contacts                                                                     |
| 单点登录    | One-click login           | Allow your WeChat at Work customers to login to your site                                                                                            |
| 注册定制化   | Custom Registration Link  | Users that have not registered a WeChat at Work account<br>yet can pre-authorize your apps by opening the link to<br>WeChat at Work from your system |

#### December 2017

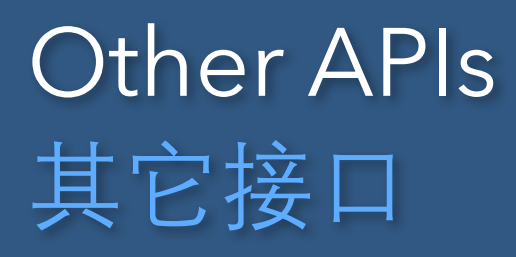

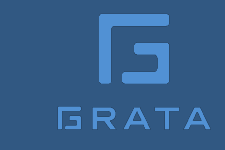

#### 身份验证接口 | Login API

企业微信内网页登录Login from WeChat at Work web browser浏览器内网页登录Login from any web browser企业微信登录SDKWeChat at Work Login SDK

#### 获取打卡数据 | Get clock-in/out data

获取审批数据 | Get approval request data

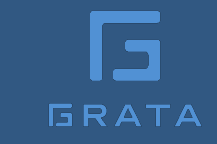

## Javascript SDK JS-SDK </>

#### 音频接口 | Record Audio API

| 开始录音接口     | Start recording          |
|------------|--------------------------|
| 停止录音接口     | Stop recording           |
| 监听录音自动停止接口 | End voice recording      |
| 播放语音接口     | Play voice recording     |
| 暂停播放接口     | Pause playback           |
| 停止播放接口     | Stop playback            |
| 监听语音播放完毕接口 | End voice playback       |
| 上传语音接口     | Upload audio recording   |
| 下载语音接口     | Download audio recording |

#### 图像与文件接口 | Image/File API

| 拍照或从手机相册中<br>选图接口 | Select from Camera or<br>Image Gallery |
|-------------------|----------------------------------------|
| 预览图片接口            | Preview image                          |
| 上传图片接口            | Upload image                           |
| 下载图片接口            | Download image                         |
| 预览文件接口            | Preview file                           |
|                   |                                        |

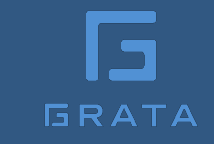

# Javascript SDK JS-SDK

### 界面接口 | UI Controls

| 监听页面返回事件    | Us |
|-------------|----|
| 隐藏右上角菜单接口   | Hi |
| 显示右上角菜单接口   | Sh |
| 关闭当前网页窗口接口  | Cl |
| 批量隐藏功能按钮接口  | Hi |
| 批量显示功能按钮接口  | Sh |
| 隐藏所有非基础按钮接口 | Hi |
|             | Sh |

| User | back | navigation | event |
|------|------|------------|-------|
|      |      |            |       |

Hide top right menu

Show top right menu

Close window

Hide all menus

Show all menus

Hide all non-base menu items

Show all non-base menu items

| 卫旭七」及示力化 [Digital involue | 拉起电子发票列表 | Digital Invoices |
|---------------------------|----------|------------------|
|---------------------------|----------|------------------|

拉起电子发票列表 Choose invoice

签名方法 Invoice signature

转取电子发票ticket Ge

Get invoice ticket

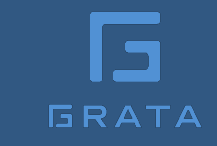

## Javascript SDK JS-SDK

#### |其它接口 | Other JS APIs

通讯录选人接口

创建会话接L

获取"转发"按钮点击状态及自定义分享内容接口

获取"微信"按钮点击状态及自定义分享内容接口

获取网络状态接口

使用企业微信内置地图查看位置接口

获取地理位置接口

打开系统默认浏览器

调起企业微信扫一扫接口

获取jsapi\_ticket

获取打卡数据

Select WeChat at Work Contacts Start a chat Content sharing in WeChat at Work Content sharing to WeChat Get device network type (3g, 4g, wifi, etc.) **Open** location Get user location Open URL in user's default browser (desktop) Open QR code scanner Get JS API ticket Get clock-in/out data

## Grata WeChat at Work Apps Grata的企业微信应用

Grata connects customers from your WeChat service or subscription account to your mobile workforce on your WeChat at Work account. Learn more at Grata.co Grata可将您微信服务号或订阅号的用户 与您企业微信上的成员联系在一起。想 了解更多请访问Grata.co

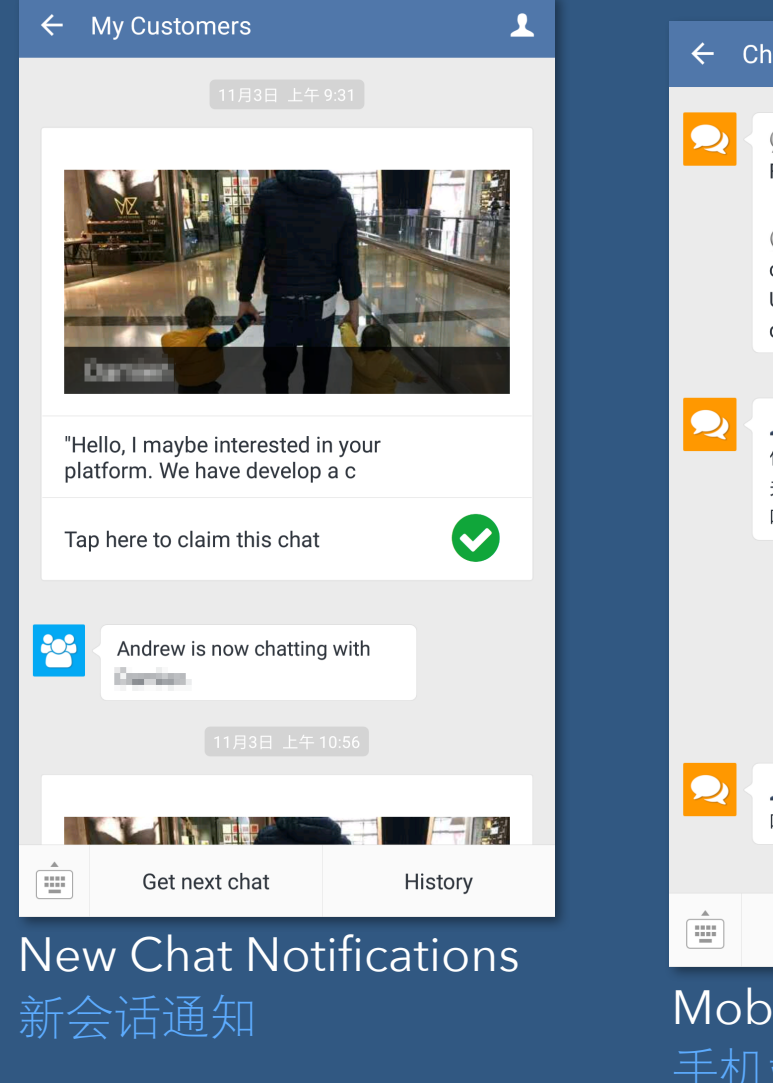

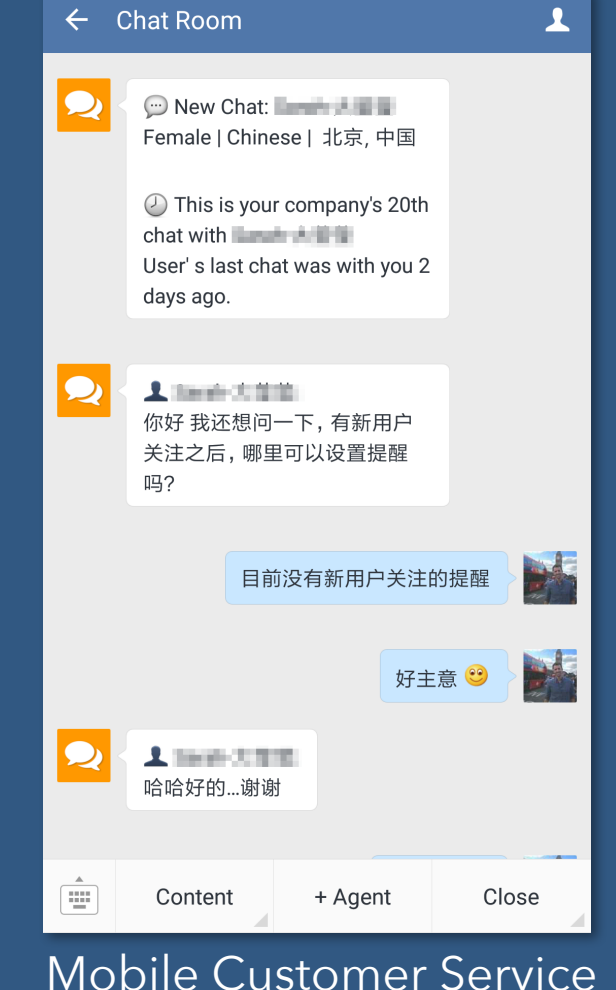

## Try out Grata 体验Grata

Register your own console at grata.co and try it free for 30 days 在grata.co注册自己的控制 合,可以免费试用30天。

Connecting your WeChat account is as easy as scanning a QR Code to enable Grata

把你的微信公账号连接至 Grata就像扫描二维码一样 简单快捷。

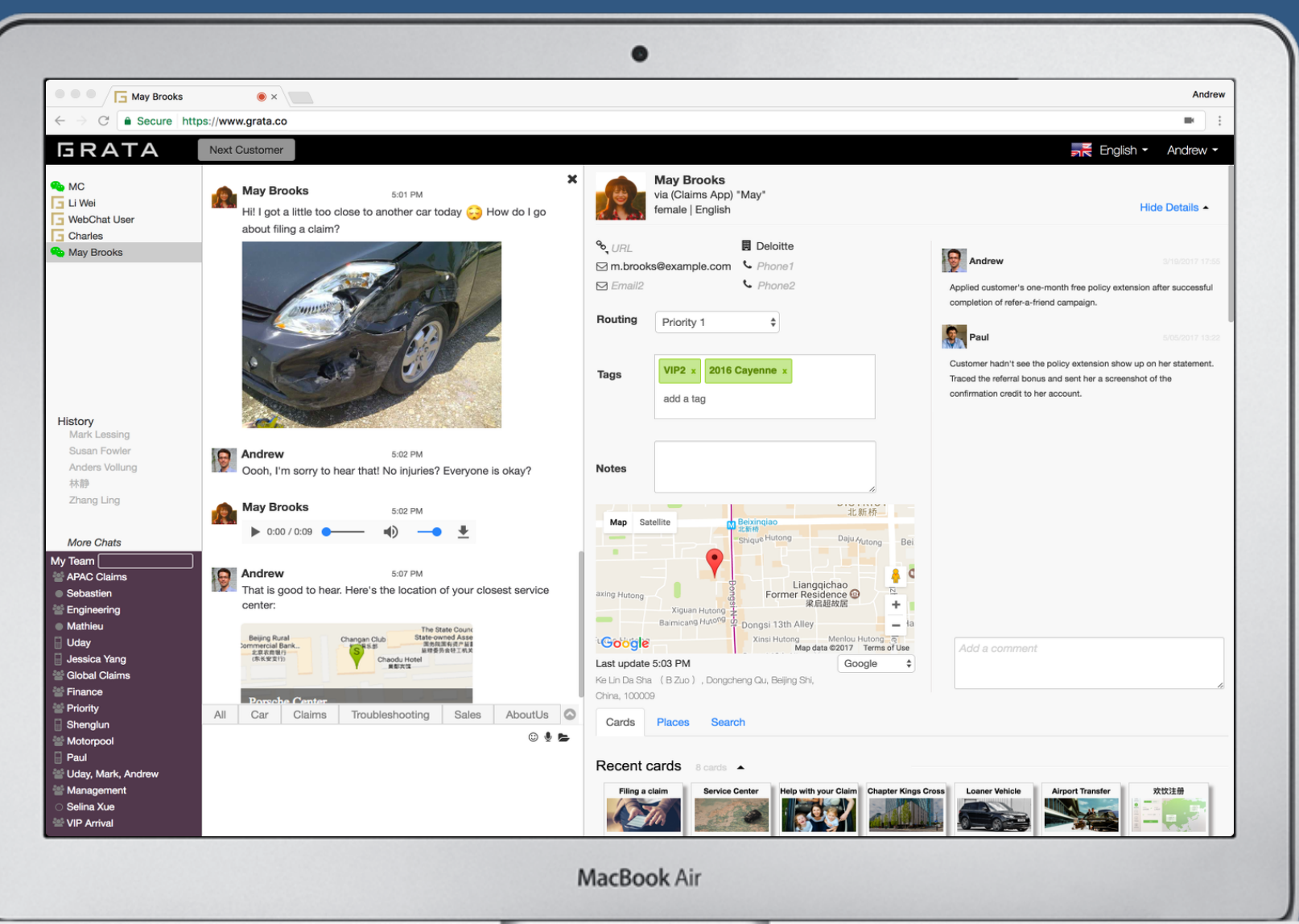

## Appendix: Numbers to reference 主动调用频率限制

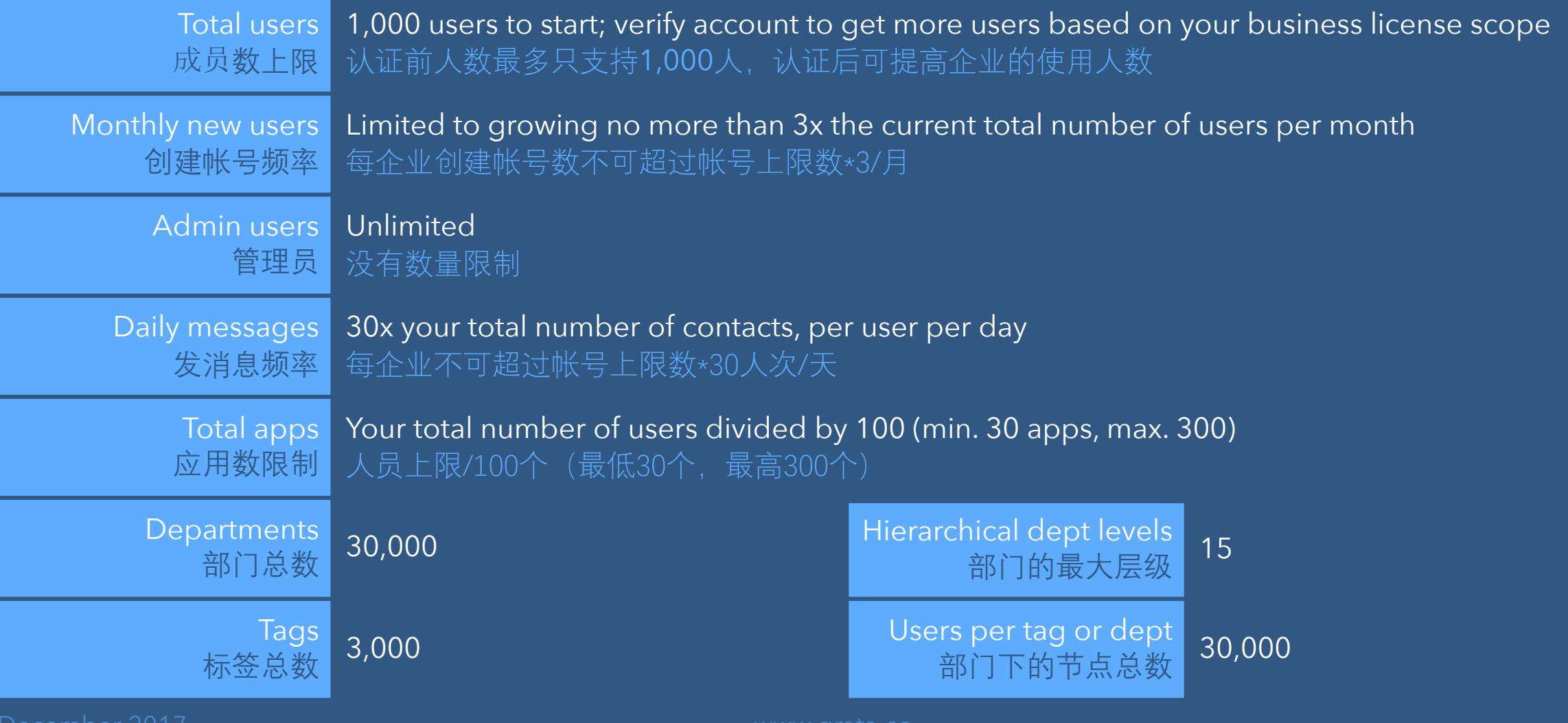

2017

www.grata.co